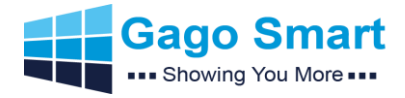

# CONTENTS

# 1. Smart AD PVM Interfaces Explanation

## 2. CMS Introduction

| 2.1 | Background Management        | 3-5   |
|-----|------------------------------|-------|
| 2.2 | Terminal Management          | 6-7   |
| 2.3 | Program Management           | 8-11  |
| 2.4 | Task Management              | 12-14 |
| 2.5 | Material Management          | 15    |
| 2.6 | Deploy Management            | 16-19 |
| 2.7 | Manage (Customer Management) | 20-21 |
| 2.8 | SAP APP Device Function      | 22-25 |

# 3. Built-in IP Cam Operation Guiding

| 3.1 | IP Tool Installation    | 26   |
|-----|-------------------------|------|
| 3.2 | IPC Default Information | 26   |
| 3.3 | Web Login Outlook2      | 6-28 |

# 4. Important Operations of Smart AD PVM

| 4.1 | PVM Time Sync. with Your Server or PC                                               | 29 |
|-----|-------------------------------------------------------------------------------------|----|
| 4.2 | Built-in IPC IP address same network segment with your PC                           | 29 |
| 4.3 | How to Create a Program that includes CGI Commands                                  | 29 |
| 4.4 | How to Set Deterrence Light                                                         | 29 |
| 4.5 | How to Change from Portrait Version to Landscape                                    | 30 |
| 4.6 | If I do not have a cloud-based server but local server only, what should be noticed |    |
| 4 7 |                                                                                     |    |

4.7 If I have a cloud-based server, can you offer technical supports to install the CMS?

• Gago Keep the Right of Manual Changes without Notifications.

<sup>•</sup> Address: No.66, Minxin Road, Dalingshan Town, Dongguan (523000)

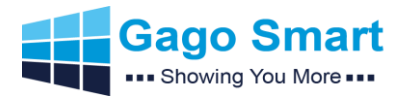

# 1. Smart AD PVM Interface Explanation

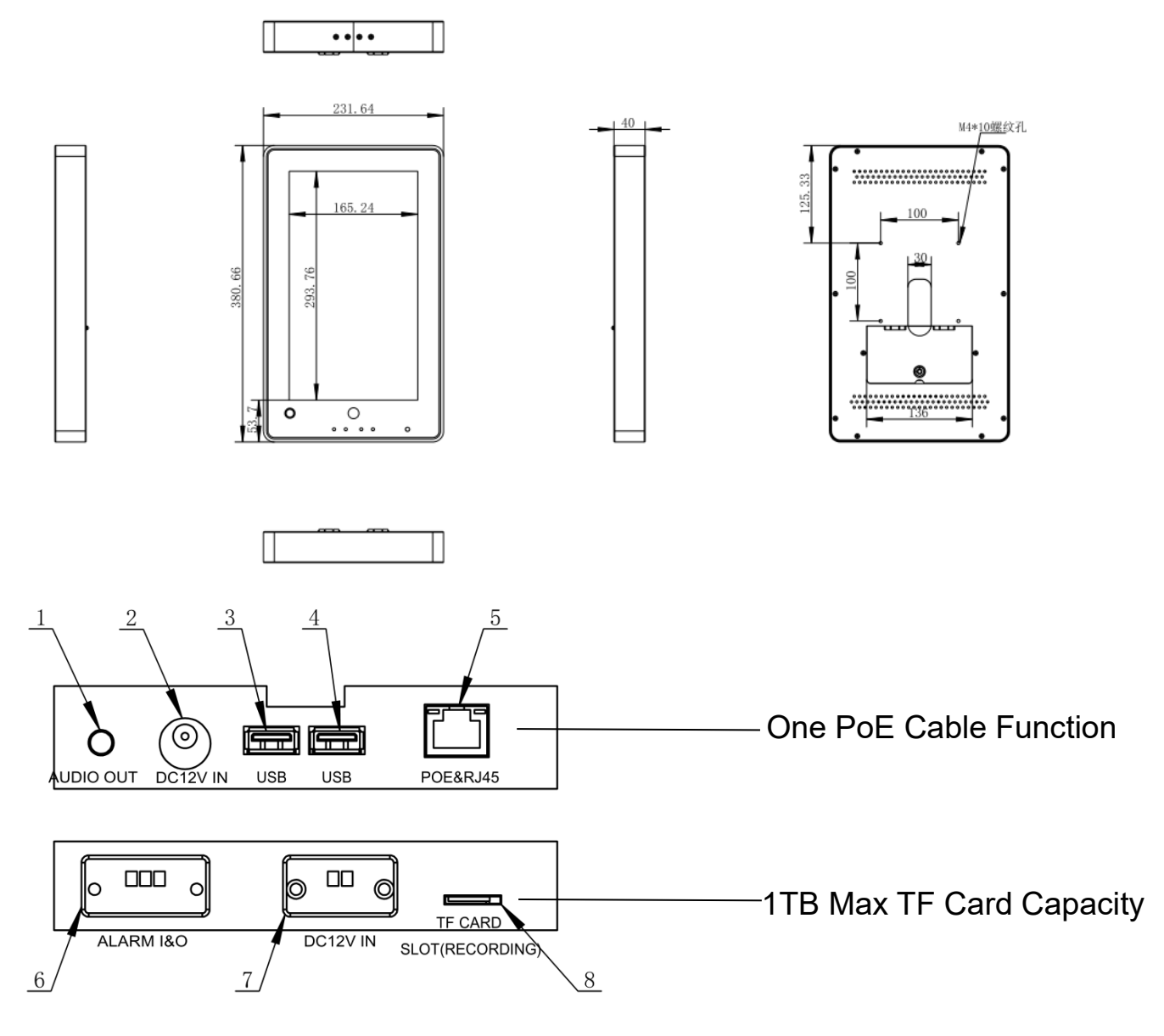

#### Noting:

1. We do not suggest to use USB ports unless customers need to make Smart AD PVM work standalone; And when standalone, please operate as the manual shown.

2. Our Smart AD PVM has upgraded to be ONE POE CABLE FUNCTION, do not need 2 RJ45 for whole device;

3. We have upgraded to support "Face Detection". Face detection will result the program scenes switch according to "No face" and "Face Detected";

4. We have upgraded to support CGI commands to switch program scenes.

- Address: No.66, Minxin Road, Dalingshan Town, Dongguan (523000)
- Gago Keep the Right of Manual Changes without Notifications.

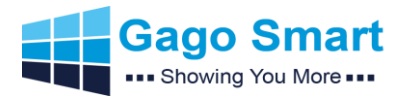

# 2.1 CMS Introduction-Background Management

#### 2.1.1 Installation

| Smart PVM Management System<br>Remote operation                                                                                                    | Smart PVM Management System<br>Remote operation                                                                                                    |
|----------------------------------------------------------------------------------------------------|----------------------------------------------------------------------------------------------------|
| Selected Language:                                                                                                    | install path:                                                                                                    |
| Quit Next                                                                                                    | D:\SAP\ 🖸                                                                                                    |
| Smart PVM Management System<br>Remote operation                                                                                                    | Prompt Please restart the computer for complete installation and garbage removal! Cancel Ok                                                                               |
| installing 11%                                                                                                    | installing 100%                                                                                                    |
| Èсти<br>Состания<br>Состания<br>Состан | Prompt ×                                                                                                    |
| ETV INTELLIGENT CLOUD MESSAGING SYSTEM System management is starting, please wait                                                                                                    | Start Complete , Please Login!<br>Login address : <u>http://192.168.0,222:8899/web</u> Copy<br>For better experience, it is recommended to use chome to open the platform |

- Contact Gago
  Address: No.66, Minxin Road, Dalingshan Town, Dongguan (523000)
  Gago Keep the Right of Manual Changes without Notifications.

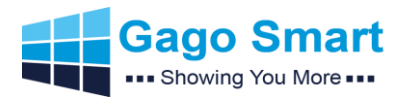

### 2.1.2 Login

Default account: admin password: admin (illustrated below)

Click 'Resource Download' at the upper left corner to enter 'Usage Instruction Manu-

al' (software operation video, document download, apk download, server download),

drag slipper section to authenticate.

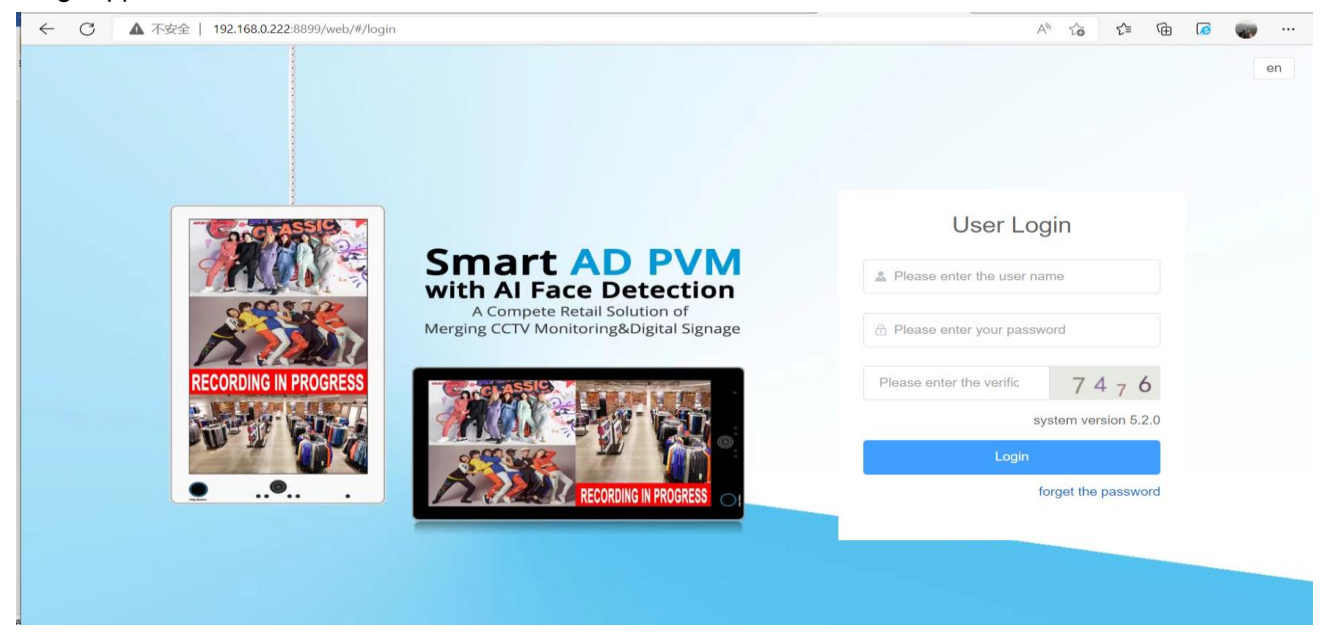

### 2.1.3 Retrieve Password

if you forgot account or password, you can click forget password on login interface to retrieve password (Illustrated below).

Input your telephone number, new password, repeat password and captcha.

#### Click "Submit".

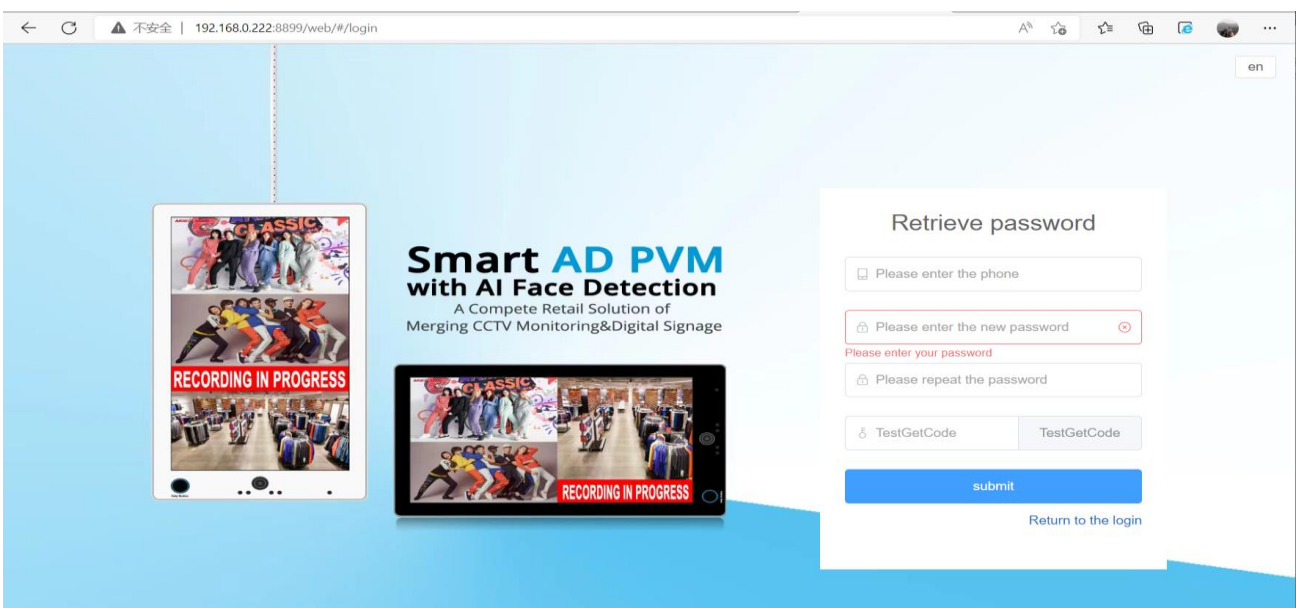

- Address: No.66, Minxin Road, Dalingshan Town, Dongguan (523000)
- Gago Keep the Right of Manual Changes without Notifications.

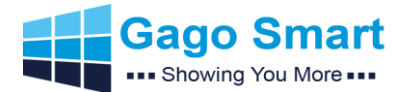

### 2.1.4 Server Update (Browser cache should be cleaned after updating server)

### 2.1.4.1 Uninstall Update

Uninstall: step 1: click right mouse button at the ETV icon

step 2: choose open file location

step 3: double click uninstall.exe and click uninstall

Reboot: after completely uninstalling, computer will reboot

Install: click updated ETVSetup.exe, reinstall system according instructions given above.

| 2007 (200<br>1006 (201 108<br>1006 (201 108<br>1006 (201 108)<br>1006 (201 108)<br>100 | 177 EA                                                                          |                       | v(6) 8681114 |
|----------------------------------------------------------------------------------------------------|---------------------------------------------------------------------------------|-----------------------|--------------|
|                                                                                                    | Thank you for your company<br>Looking forward to a better<br>meeting next time! | nsec120.d Uninstallex |              |
| cancel                                                                                                    | uninstall                                                                       |                       |              |
|                                                                                                    |                                                                                 |                       |              |

#### 2.1.4.2 No-Border Update

Click hidden icon and find ETV system icon.

Click right mouse button (illustrated below)

Enter the installation path of ETV system on server, delete and replace new program package. Double click icon to launch ETV system.

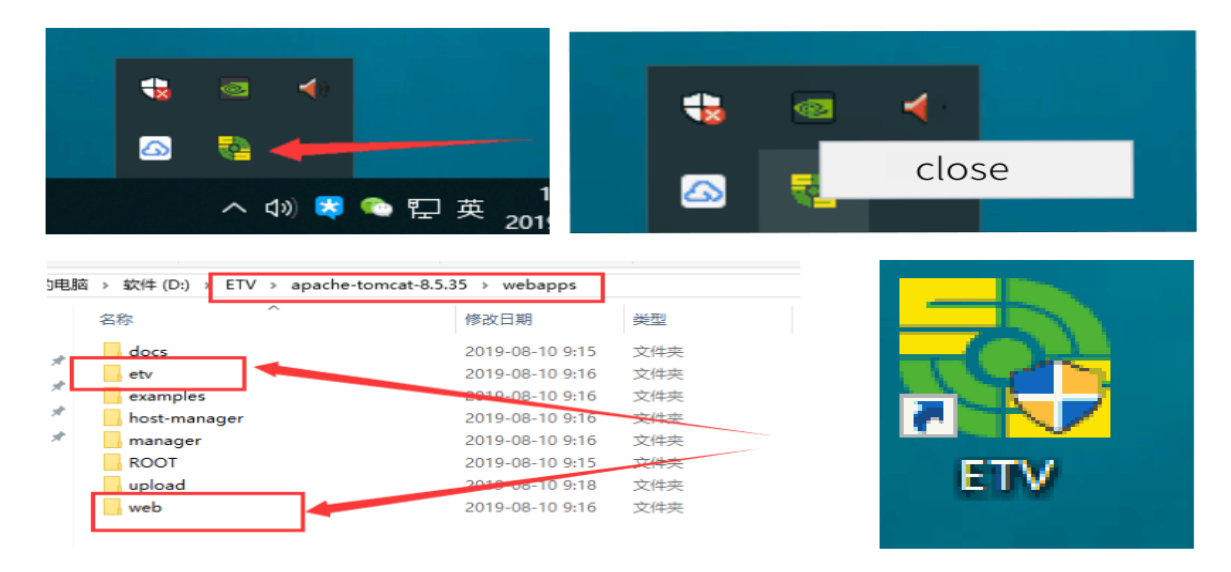

- Address: No.66, Minxin Road, Dalingshan Town, Dongguan (523000)
- Gago Keep the Right of Manual Changes without Notifications.

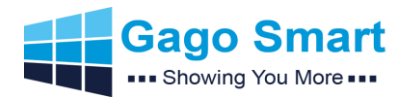

# 2.2 CMS Introduction- Terminal Management

#### **Main Functions:**

- 1. Properties
- 2. Order (Volume, Reboot, Rouse, Sleep, Shutdown, Time clean, Disk clean, Job clean)
- 3. Monitor
- 4. Update
- 5. Statistics
- 6. Register
- 7. Flow
- 8. Setting (Custom setting like Wallpaper, Logo, Interval volume, Daemon time, Video show, Image show, PDF show, etc)

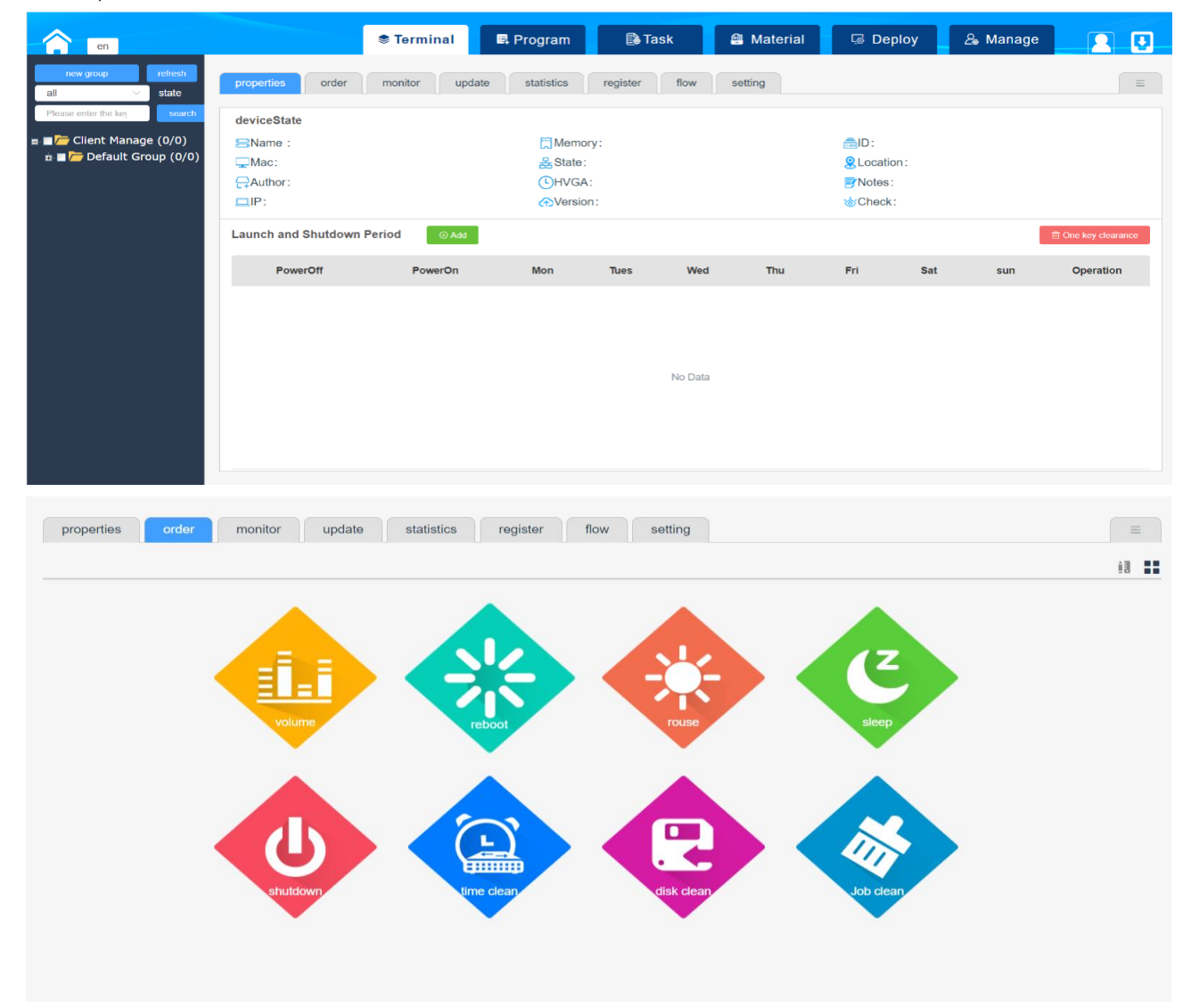

- Address: No.66, Minxin Road, Dalingshan Town, Dongguan (523000)
- Gago Keep the Right of Manual Changes without Notifications.

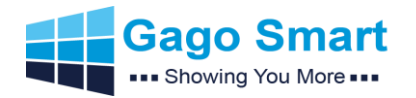

# Gago Smart AD PVM Brief Manual v2.0

| Now geog   Stab   Purse entre for   Clent Manage (1/1)   Clent Manage (1/1)                                                                                                    | en en                                                                   | Terminal                       | R Program                                                              | 🔒 Task                | 🕮 Material | G Deploy | <i>යි</i> , Manage |   |
|----------------------------------------------------------------------------------------------------|-------------------------------------------------------------------------|--------------------------------|------------------------------------------------------------------------|-----------------------|------------|----------|--------------------|---|
| Prace enter the image     Prace enter the image     Prace enter the image     Prace enter the image        Prace enter the image                       Prace enter the image                                                                                                    | new group flush<br>total V state Properties order monitor               | update star                    | tistics register flow                                                  | v setting             |            |          |                    | = |
| • Ocdate Clark to proview the image*         • Ocdate Clark to proview the image*         • Ocdate Clark to proview to proview to proview to proview to proview to proview to proview to proview to proview to proview to proview to proview to proview to proview to proview to proview to proview to proview to proview to proview to proview to proview to proview to proview to proview to proview to proview | Please enter the key search flush full                                  |                                |                                                                        |                       |            |          |                    |   |
| The device did not play the program<br>SOJFMAREOND  The device did not play the program  The device did not play the program  The device did not play the program  The device did not play the program  The device did not play the program                                                                                                    | Double click to preview the image     Double click to preview the image | <ul> <li>monitoring</li> </ul> | g interface (Name : 30                                                 | 1F9A64E9A0)           |            |          |                    |   |
|                                                                                                    | S01F9A64E9A0                                                            |                                | The device<br>transformed and the device<br>transformed and the device | e did not play the pr | rogram     |          |                    |   |

| Pro                                                 | perties order monitor upd            | ate s   | atistics register flow set | ting    |            | =         |  |  |  |  |
|-----------------------------------------------------|--------------------------------------|---------|----------------------------|---------|------------|-----------|--|--|--|--|
| start time: 2020-05-12 end time: 2020-05-29 🗘 query |                                      |         |                            |         |            |           |  |  |  |  |
|                                                     | file Name                            | Preview | Туре                       | number  | time Total | Operation |  |  |  |  |
|                                                     | ImportImage_202004230317954          | ۵       | Img                        | 174     | 17分24秒     | Delete    |  |  |  |  |
|                                                     | 75854148b8f7c7b85a49d6cd9044b599.jpg | ۲       | img                        | 6       | 1分0秒       | Delete    |  |  |  |  |
|                                                     | 3a28e5a4ecf7c287d31d409712b94641.jpg | 0       | img                        | 6       | 1分0秒       | Detete    |  |  |  |  |
|                                                     | importImage_202004230317971          | ٢       | img                        | 123     | 18分27秒     | Delete    |  |  |  |  |
|                                                     | 1cf1c8bfaf1dbb9ffad5c4b4ab774a22.jpg | ۵       | Img                        | 5       | 50绝》       | Detete    |  |  |  |  |
|                                                     | a2554a075a0707478dc/6b10de07ca97.jpg | ٢       | img                        | 10      | 1分40秒      | Defete    |  |  |  |  |
|                                                     | 58c1848073a36805b22ed47f8448a3f7.jpg | ۵       | Img                        | 7       | 1分10秒      | Detete    |  |  |  |  |
|                                                     | 364043cfcf68068a0e3f013acf4a7f00.jpg | ٥       | img                        | 4       | 40£9       | Defete    |  |  |  |  |
|                                                     | ImportImage_202004230317549          | ۵       | Img                        | 214     | 10分42秒     | Detece    |  |  |  |  |
|                                                     | importAudio_202004230317977          | ٥       | audio                      | - 1     | 3分20秒      | Defete    |  |  |  |  |
|                                                     |                                      |         |                            |         |            |           |  |  |  |  |
|                                                     |                                      |         |                            |         |            |           |  |  |  |  |
|                                                     |                                      |         | 共18 条 《                    | 12>前往1页 |            |           |  |  |  |  |

| roperties order | monitor update s  | statistics register flow setti    | ng             |  |
|-----------------|-------------------|-----------------------------------|----------------|--|
| custom setting  |                   |                                   |                |  |
| Wallpaper       | landscape         | vertical                          |                |  |
|                 | +                 | +                                 |                |  |
|                 |                   |                                   | clear          |  |
| Logo uploading  | logo              |                                   |                |  |
|                 | +                 |                                   |                |  |
|                 |                   | 1                                 | clearAway LOGO |  |
| Jogo position   | Upper left corner | ( ps:Software restart in effect ) | confirm        |  |
| Interval volume |                   | +                                 |                |  |
|                 |                   | A key to en                       | npty confirm   |  |

- Contact Gago
  Address: No.66, Minxin Road, Dalingshan Town, Dongguan (523000)
  Gago Keep the Right of Manual Changes without Notifications.

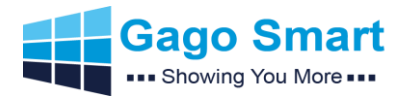

## 2.3 CMS Introduction-Program Management

After uploading resources need to be played, Program could be made. Operation procedure are followings:

1. Program Information: Display made program, program name, program type, number of binding tasks, resolution and whether program is approved

- 2. New Program: create a new program
- 3. Preview: Preview program which has been made
- 4. Edit: Modify program which has been made
- 5. Send: Send program which has been made
- 6. Delete: delete program which has been made
- 7. Auditing: Modify the program state of same level

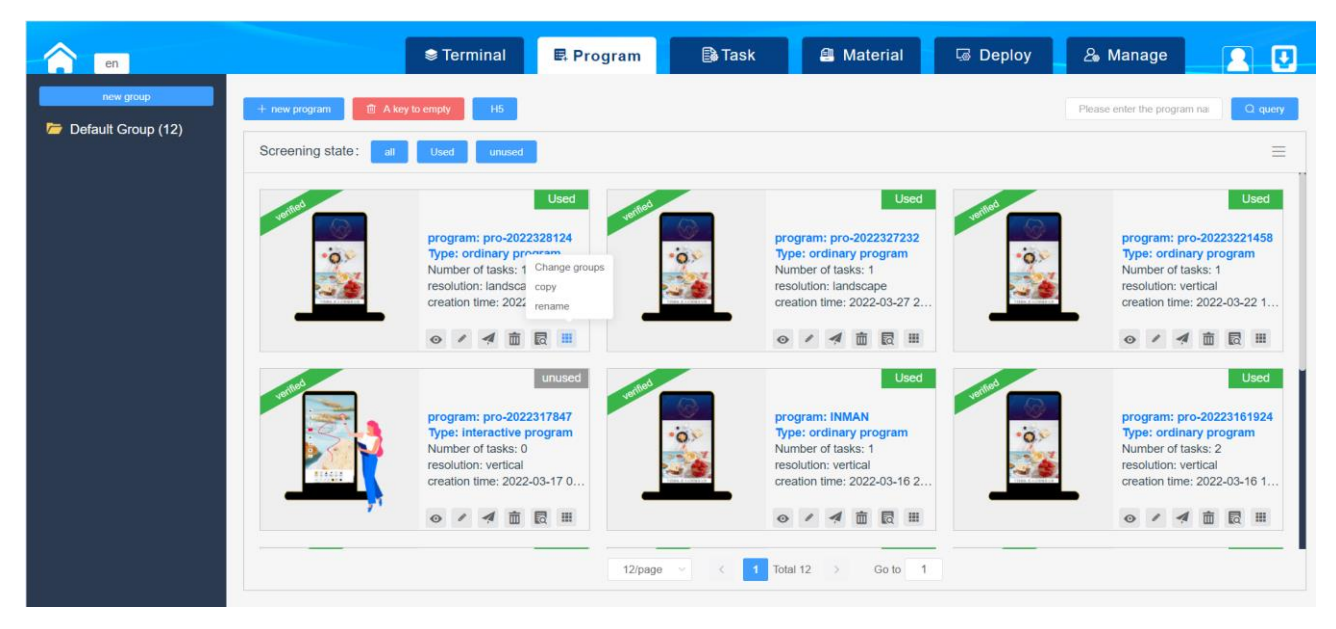

#### Example How to Make a New Program and Deploy to the Smart AD PVM(Below)

| en en     | S Te                                                                                                    | erminal 🛛 🖪 Program                                                                                                    | 🕞 Task 🛛 🚇    | Material 🛛 🗔 Dej                                                                                                    | oloy 🔒 Manage 📃 💽                                                                                                    |
|-----------|----------------------------------------------------------------------------------------------------|----------------------------------------------------------------------------------------------------|---------------|----------------------------------------------------------------------------------------------------|----------------------------------------------------------------------------------------------------|
| new group | new program     Screening state:     at     Used      Used      Used      Used      Constraints      Constraints      Cons      Constraints      Constraints      Cons      Cons      Cons                                                                                                    | Create program Name: pro-2022532036 grouping: BRU-3918 Type: ordinary program display type: • proportion Screen type: landscape landscape | 4K resolution | Used<br>27232<br>ram<br>3-27 2<br>2 #                                                                                                    | Please enter the program na C oper<br>Used<br>Program: pro-20223221458<br>Type: ordinary program<br>Number of tasks: 1<br>resolution: vertical<br>creation time: 2022-03-22 1<br>Creation time: 2022-03-22 1 |
|           | Progr<br>Type:<br>Numb<br>creative<br>Creative<br>Crea | vertical ram: pro-2022317847 is: interactive program ber of tasks: 0 uton: vertical ion time: 2022-03-17 0                                | Control 12    | Used     weeters       NMAN     mary program       tasks: 1     weeters       wertical     weeters       im ID III     mary program       > Go to 1 | Used<br>program: pro-20223161924<br>Type: ordinary program<br>Number of tasks: 2<br>resolution: vertical<br>creation time: 2022-03-16 1                                                                      |

- Address: No.66, Minxin Road, Dalingshan Town, Dongguan (523000)
- Gago Keep the Right of Manual Changes without Notifications.

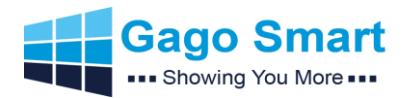

# Gago Smart AD PVM Brief Manual v2.0

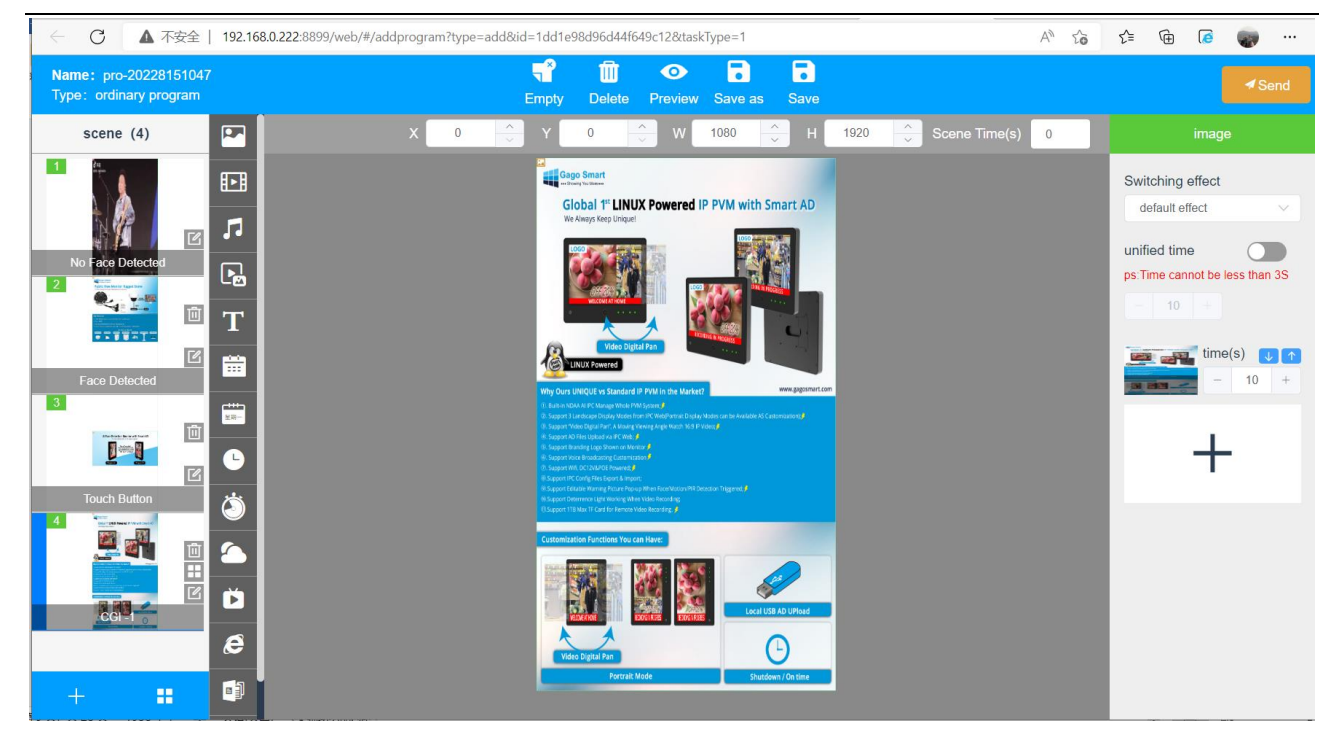

| $\leftarrow$        | C 🔺         | 不安全   192.168.0.222:8899/web/#/addprogram?ty | /pe=add&id=1dd1e98d96d | d44f649c12&taskTyp | e=1                |            | A" 20   | €= 10      | (200     | <b></b>       |
|---------------------|-------------|----------------------------------------------|------------------------|--------------------|--------------------|------------|---------|------------|----------|---------------|
| <b>Name</b><br>Type | e: pro-2022 | 28151047                                     | 4 1                    | 0                  | 88                 |            |         |            |          | <b>∢</b> Send |
|                     | add tas     | sk                                           |                        |                    |                    |            |         |            | ×        |               |
|                     | Name        | task-20228151027                             |                        |                    |                    |            |         |            |          |               |
|                     | Grouping    | Default Group                                | $\sim$                 |                    |                    |            |         |            |          | <u> </u>      |
| N:                  | Play mod    | e O Replace Mode                             |                        |                    |                    |            |         |            |          | an 3S         |
|                     | Туре        | Common type     Double screen type           |                        |                    |                    |            |         |            |          |               |
|                     | PlayType    | Continue to play                             |                        |                    |                    |            |         |            |          | ↓ ↑<br>+      |
| 3                   | MainScre    | een                                          |                        |                    |                    |            | + add p | rogram     | clear    |               |
|                     |             | Name                                         | т                      | ype                |                    | resolution |         | Operation  |          |               |
|                     | 1           | pro-20228151047                              | ordinar                | y program          |                    | 1080*1920  |         | Delete 🗸 🗸 | <b>↑</b> |               |
| 4                   |             |                                              |                        |                    |                    |            |         |            |          |               |
|                     |             |                                              |                        |                    |                    |            |         | Cancel     | confirm  |               |
| +                   |             |                                              |                        | Portrait Mode      | Shutdown / On time |            |         |            |          |               |

- Address: No.66, Minxin Road, Dalingshan Town, Dongguan (523000)
- Gago Keep the Right of Manual Changes without Notifications.

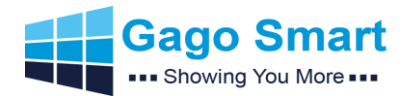

# Gago Smart AD PVM Brief Manual v2.0

| \$ Te                     | erminal                                                                                         | 🗳 Program                                                                                                    | 🗟 Task                                                                               | 1                                                                                                    | Material                                                                                                    | G Deploy                                                                                                    | <i>&amp;</i> Manage                                                                                                    | 20                                                                                                    |
|---------------------------|-------------------------------------------------------------------------------------------------|----------------------------------------------------------------------------------------------------|--------------------------------------------------------------------------------------|----------------------------------------------------------------------------------------------------|----------------------------------------------------------------------------------------------------|----------------------------------------------------------------------------------------------------|----------------------------------------------------------------------------------------------------|----------------------------------------------------------------------------------------------------|
| The new task task manager | nent                                                                                            | Download the list of                                                                                                    |                                                                                      |                                                                                                    |                                                                                                    |                                                                                                    |                                                                                                    |                                                                                                    |
| clearAway                 | serial                                                                                          | Name                                                                                                    | Name:                                                                                | size                                                                                                    | speed(kb/s)                                                                                                    | progress                                                                                                    | status                                                                                                    | Operation                                                                                                    |
| Clear All ClearComplete   | 1                                                                                               | 02000017210                                                                                                    | task-202253220                                                                       | <1M                                                                                                    | 0                                                                                                    | 0%                                                                                                    | Waiting for down<br>load                                                                                                    | clearAway                                                                                                    |
| query                     | 2                                                                                               | 02000017210                                                                                                    | task-2022532                                                                         | <1M                                                                                                    | 4                                                                                                    | 100%                                                                                                    | download succe<br>ssful                                                                                                    | clearAway                                                                                                    |
| Task name:                | 3                                                                                               | 02000017210                                                                                                    | task-2022532                                                                         | 1M                                                                                                    | 1                                                                                                    | 100%                                                                                                    | download succe<br>ssful                                                                                                    | clearAway                                                                                                    |
| status: all               |                                                                                                 |                                                                                                    |                                                                                      |                                                                                                    |                                                                                                    |                                                                                                    |                                                                                                    |                                                                                                    |
| ID:                       |                                                                                                 |                                                                                                    |                                                                                      |                                                                                                    |                                                                                                    |                                                                                                    |                                                                                                    |                                                                                                    |
| Q query                   |                                                                                                 |                                                                                                    |                                                                                      |                                                                                                    |                                                                                                    |                                                                                                    |                                                                                                    |                                                                                                    |
|                           |                                                                                                 |                                                                                                    |                                                                                      |                                                                                                    |                                                                                                    |                                                                                                    |                                                                                                    |                                                                                                    |
|                           |                                                                                                 |                                                                                                    |                                                                                      | Total 3                                                                                                    | 1 Got                                                                                                    | 1                                                                                                    |                                                                                                    |                                                                                                    |
|                           | The new task task manager Clear All ClearComplete Query Task name: status: all  Query ID: Query | Image: The new task       task management         ClearAway       serial         ClearAI       ClearComplete         Query       2         Task name:       3         status:       all         ID:       Query         Q query | Terminal El Program   The new task task management Download the list of   Clear Away | Image: Terminal       Image: Program       Image: Task         The new task       task management       Download the list of         Clear/Away | Image: Terminal         El Program         Task         Image: Task         Image: Task | Terminal El Program Task Alterial     The new task task management Download the list of     Clear Away     Clear AI ClearComplete     1 02000017210     1 02000017210     2 02000017210     1 02000017210     2 02000017210     3 02000017210     10: 3     10: 1     10: 1     10: 1     10: 1     10: 1     10: 1     11:     12:     13:     14:     15:     16:     17:     18:     19:     10:     10:     10:     10:     10:     10:     11:     12:     13:     14:     15:     16:     17:     18:     18:     19:     10:     10:     10:     10:     11:     12: | Image: Terminal       Image: Program       Image: Task       Image: Material       Image: Program         The new task       task management       Download the list of            ClearAWay | Image: Terminal E. Program Task Anterial Coploy Anage   The new task task management   Clear Away   Clear Away   Clear Awa |

| Name: pro-202253224<br>Type: ordinary program | 15<br>n    |                                      |                           | <b>N</b>    |         |                       | ✓ Send                            |
|-----------------------------------------------|------------|--------------------------------------|---------------------------|-------------|---------|-----------------------|-----------------------------------|
| scene (1)                                     |            |                                      | deviceLisi                |             | R11 ^ S | cono Timo(o) 0        |                                   |
|                                               | add task   |                                      |                           |             |         | ×                     | ching effect                      |
| F                                             | Name       | task-202253220                       | ■ ♥ → Default Group (1/1) |             |         |                       | sfault effect V                   |
| sce_05031016709                               | Grouping   | Default Group                        | 0200001721010987          |             |         |                       | ed time me cannot be less than 3S |
|                                               | Play mode  | Replace Mode      Append Mode        |                           |             |         |                       |                                   |
|                                               | Туре       | Common type     Double screen        |                           |             |         |                       | time(s) J 个                       |
|                                               | PlayType   | <ul> <li>Continue to play</li> </ul> |                           |             |         |                       |                                   |
|                                               | MainScreer | n                                    |                           |             | +       | add program clearAway | +                                 |
|                                               |            | Name                                 |                           |             | olution | Operation             |                                   |
|                                               | 1          | pro-2022532245                       |                           |             | 0*1920  | Delete 🔱 个            |                                   |
|                                               |            |                                      |                           |             |         |                       |                                   |
|                                               |            |                                      |                           |             |         |                       |                                   |
|                                               |            |                                      |                           | Cancel Send |         | Cancel confirm        |                                   |
| + ::                                          | ≡          |                                      |                           |             |         |                       |                                   |

- Contact Gago
  Address: No.66, Minxin Road, Dalingshan Town, Dongguan (523000)
  Gago Keep the Right of Manual Changes without Notifications.

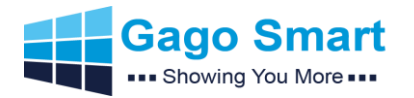

| ← C ▲ 不安全   192.168.                      | 168.1.229:8899/web/#/task?page=second |         |              |           |            |             |          | A" to           | £≞ ( <u>⊕</u> ( <u>ē</u> ( | <b>.</b> |
|-------------------------------------------|---------------------------------------|---------|--------------|-----------|------------|-------------|----------|-----------------|----------------------------|----------|
| en                                        | 🕏 Terminal 🛛 🖳                        | Program |              | 🗟 Task    | <b>a</b> 1 | Material    | 🗔 Dep    | loy             | & Manage                   | 2        |
| new group refresh<br>Please enter content | The new task task managem             | nent    | Download the | e list of |            |             |          |                 |                            |          |
| ∎- 🦵 task list<br>🔹 🗁 Default Group (1)   | clear                                 | serial  | Name         | Name:     | size       | speed(kb/s) | progress | status          | Operation                  |          |
|                                           | Clear All ClearComplete               | 1       | 301F9        | task-20   | 12M        | 1004        | 58%      | download<br>ing | clear                      |          |
|                                           | query                                 |         |              |           |            |             |          |                 |                            |          |
|                                           | Task name:                            |         |              |           |            |             |          |                 |                            |          |
|                                           | ID:                                   |         |              |           |            |             |          |                 |                            |          |
|                                           | Q query                               |         |              |           |            |             |          |                 |                            |          |
|                                           |                                       |         |              |           | Total 1 <  | : 1 >       | Go to 1  |                 |                            |          |

#### Noting:

- 1. When you choose "Vertical" screen type and show HDMI IP video on the Smart AD PVM, please ensure the video aspect ratio best is 16:9.
- 2. If you want to use one program as TEMPLATE, remember to "save as temp".
- 3. When you create a new program, one program will contain limited different scenes. Scene 1 mean "No Face Detected"; Scene 2 mean "Face Detected"; Scene 3 mean "Touch Button"; Scene 4 mean "CGI-1"; Scene 5 mean "CGI-2";
  - . . . The name of "Scene" you can edit by yourself.

- Contact Gago
   Address: No.66, Minxin Road, Dalingshan Town, Dongguan (523000)
- Gago Keep the Right of Manual Changes without Notifications.

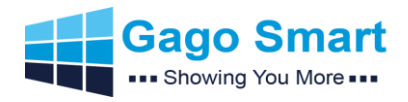

# 2.4 CMS Introduction-Task Management

#### 2.4.1 Create Task

| ← C ▲ 不安全   192.168.1.                    | .229:8899/web/#/task?page=second |                       | A to t to a 👘       |
|-------------------------------------------|----------------------------------|-----------------------|---------------------|
| en                                        | 🕏 Terminal 🛛 🗮 Program           | m 📑 Task 🕮 Material   | G Deploy & Manage   |
| new group refresh<br>Please enter content | The new task task management     | Download the list of  |                     |
| ∎-🦰 task list<br>ġ.⁄╦ Default Group (1)   | (1)<br>create task               | 2)<br>binding program | (3)<br>release task |
|                                           | Name                             |                       |                     |
|                                           | Grouping Default Group           | v                     |                     |
|                                           | Play mode • Replace Mode         |                       |                     |
|                                           | PlayType O Continue to play      |                       |                     |
|                                           |                                  |                       |                     |
|                                           |                                  |                       | next                |
|                                           |                                  |                       |                     |

#### 2.4.2 Bind to Program

| en                         |              | 🕏 Terminal 🛛 🖳 P              | rogram 📑 Task 🕮 Ma                   | iterial 🗔 Deploy 🔒 Ma | nage <u>२</u> 💽       |
|----------------------------|--------------|-------------------------------|--------------------------------------|-----------------------|-----------------------|
| new group refresh          | The new task | task management Download th   | ne list of                           |                       |                       |
| ∎ 🚰 task list<br>task list |              | Create task                   | 2<br>binding program                 | releas                | 3)<br>e task          |
|                            | Type: 💿 Com  | mon type O Double screen type | <ul> <li>interactive type</li> </ul> |                       |                       |
|                            | MainScreen   |                               |                                      | +                     | add program clearAway |
|                            |              | Name                          | Туре                                 | resolution            | Operation             |
|                            | 1            | pro-202253229                 | ordinary program                     | 1080*1920             | Delete 🗸 î            |
|                            |              |                               |                                      |                       |                       |
|                            |              |                               |                                      |                       |                       |
|                            |              |                               |                                      |                       |                       |
|                            |              |                               |                                      |                       |                       |
|                            |              |                               |                                      |                       | back next             |
|                            |              |                               |                                      |                       |                       |
|                            |              |                               |                                      |                       |                       |

- Contact Gago
  Address: No.66, Minxin Road, Dalingshan Town, Dongguan (523000)
  Gago Keep the Right of Manual Changes without Notifications.

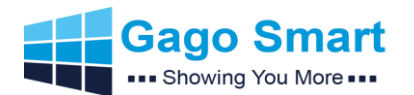

#### 2.4.3 Release Task

| en en                                     |         |          | 🕏 Terminal 🛛 🗮 Pro           | gram 📑 Task      | 🖲 Material 🛛 🗔 Deploy | & Manage   |
|-------------------------------------------|---------|----------|------------------------------|------------------|-----------------------|------------|
| new group refresh<br>Please enter content | The new | / task   | task management Download the | list of          |                       |            |
| ∎ 🦵 task list<br>≝ 🦰 Default Group (5)    |         |          | ⊘<br>create task             | binding program  | 1                     |            |
|                                           | selecte | d device |                              |                  |                       | Add Device |
|                                           |         | icon     | Name                         | Dev Num          | online status         | Operation  |
|                                           | 1       | Ţ        | 0200001721010987             | 0200001721010987 | online                | Delete     |
|                                           | Send    | ]        |                              |                  |                       |            |

#### 2.4.4 Task Management

Click the task from left side group to check the basic information of this task and channel;

Export: export this task

Delete: delete this task

Edit: edit the basic information of task

Preview the effect of program

Send: send this task

| en en                                                          |                   | 😂 Terminal                            | ₽rogram              | 🗟 Task      | 🕮 Material | G Deploy | <i>2</i> ₀ Manage      |          |
|----------------------------------------------------------------|-------------------|---------------------------------------|----------------------|-------------|------------|----------|------------------------|----------|
| new group refresh Please enter content                         | The new task      | task management                       | Download the list of |             |            |          |                        |          |
| ∎ 📂 task list<br>⊨ 🗁 Default Group (5)                         | essential inform  | 2022-05-03 22:11:58                   |                      |             |            | •        | View device 👱 🖄 Export | 1 Delete |
| ⊢                                                              | Task name<br>Type | task-2022532255<br>Common tasks       |                      |             |            |          |                        | 🖉 edit   |
| ⊢ <mark>2</mark> task-2022532230<br>∟ <mark>2</mark> inmanchu1 | Play mode<br>Time | Replace Mode<br>2022-05-03 00:00:00 ~ | 2023-05-03 23:59:59  |             |            |          |                        |          |
|                                                                | TaskCycle         | 🗹 Mon 🕑 Tues                          | 🗸 Wed 🔽 Thu 🔽        | Fri 🔽 Sat 🔽 | sun        |          |                        |          |
|                                                                | Program inform    | nation *(1)                           |                      |             |            |          |                        |          |
|                                                                | Name              | pro-2022532221                        |                      |             |            |          | O Braview              |          |
|                                                                | Туре              | ordinary program                      |                      |             |            |          | OTTEVEN                | Cont     |
|                                                                | Screen category   | MainScreen                            |                      |             |            |          |                        |          |
|                                                                |                   |                                       |                      |             |            |          |                        |          |

- Contact Gago
  Address: No.66, Minxin Road, Dalingshan Town, Dongguan (523000)
  Gago Keep the Right of Manual Changes without Notifications.

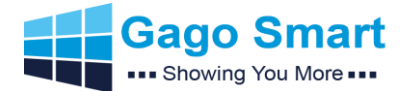

#### 2.4.5 Download the list of

it jumps to this interface after the sending progress reach 100%, the progress of downloading and state of device could be acquired here.

1. Eliminate: input task name---choose download state---input device ID---click inquire----click eliminate

2. remove completed task: input task name----choose download state----input device ID----click inquire----click "remove completed task"

3. remove single task: click the remove button of operations list

| en en                                                      |                         | Terminal | R Program            | 🔒 Task         | 4         | Material       | 🗟 Deploy | & Manage                | 20        |
|------------------------------------------------------------|-------------------------|----------|----------------------|----------------|-----------|----------------|----------|-------------------------|-----------|
| new group refresh Please enter content                     | The new task task mana  | gement   | Download the list of |                |           |                |          |                         |           |
| ∎ 🚰 task list                                              | clearAway               | serial   | Name                 | Name:          | size      | speed(kb/s)    | progress | status                  | Operation |
|                                                            | Clear All ClearComplete | 1        | 02000017210          | task-2022532   | <1M       | 8              | 100%     | download succe<br>ssful | clearAway |
| ⊢ disk 202253220<br>⊢ disk 2022532230<br>⊢ disk 2022532230 | query                   | 2        | 02000017210          | task-202253220 | <1M       | 1              | 100%     | download succe<br>ssful | clearAway |
|                                                            | Task name:              | 3        | 02000017210          | task-2022532   | <1M       | 4              | 100%     | download succe<br>ssful | clearAway |
|                                                            | status: all V           | 4        | 02000017210          | task-2022532   | 1M        | 1              | 100%     | download succe<br>ssful | clearAway |
|                                                            | Q query                 |          |                      |                |           |                |          |                         |           |
|                                                            |                         |          |                      |                |           |                |          |                         |           |
|                                                            |                         |          |                      |                | Total 4 < | <b>1</b> > Got | to 1     |                         |           |

- Address: No.66, Minxin Road, Dalingshan Town, Dongguan (523000)
- Gago Keep the Right of Manual Changes without Notifications.

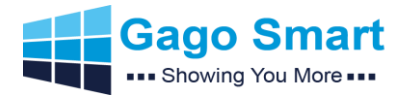

# 2.5 CMS Introduction-Material Management

This page is about material upload, rename, group definition, delete, etc.

| en en                                       |                                                                                        | Ierminal        | 🖳 Progra       | m 🕞 Task                                                                                                    | . 8                                                                  | Material                                                                                                    | G Deploy            | a Manage      | 2 2                     |
|---------------------------------------------|----------------------------------------------------------------------------------------|-----------------|----------------|----------------------------------------------------------------------------------------------------|----------------------------------------------------------------------|----------------------------------------------------------------------------------------------------|---------------------|---------------|-------------------------|
| new group                                   | 這 All                                                                                  | + move Grouping | upload files   |                                                                                                    |                                                                      |                                                                                                    |                     | М             | B Free 4882.8G <u></u>  |
| ≝ ြ material group<br>≝ 🦳 Default Group (1) | <ul> <li>Default Group</li> <li>Public Vening Regard Data</li> <li>半球模編 Jpg</li> </ul> |                 |                |                                                                                                    |                                                                      |                                                                                                    |                     |               |                         |
| en en                                       |                                                                                        | ♥ Terminal      | R Progra       | <ul> <li> Document u</li> <li>m ه Tasi</li> </ul>                                                                                                | 1 ><br>upload instru<br>k                                            | ctions<br>Material                                                                                                    | چ Deploy            | & Manage      | 20                      |
| new group refiesh                           | . E All                                                                                | + move Grouping | t upload files |                                                                                                    |                                                                      |                                                                                                    | x                   | N             | IB Free 4882.8G <u></u> |
|                                             | selete file upbacking                                                                  |                 | Please         | 开<br>→ 新建文件夫<br>OneDrive<br>此用語<br>30 対象<br>Desktop<br>Documents<br>Documents<br>○Documents<br>○Documents<br>○Midows (C:)<br>○Data (D:)<br>文件名(N | p > DSTAR > i<br>Gago HDMI<br>Dome,jpg<br>微磁取片<br>202204191440<br>); | 推广 → 4月19日更新<br>Line (Line (Lin | 照片 v ひ<br>単語状様編.jpg | 使索*4月19日更新開片* |                         |

- Contact Gago
  Address: No.66, Minxin Road, Dalingshan Town, Dongguan (523000)
  Gago Keep the Right of Manual Changes without Notifications.

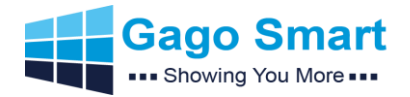

## 2.6 CMS Introduction-Deploy Management

#### 2.6.1 Server Settings

Maximum download speed, maximum downloading device number, memory clean level and reserved phone number could be configured, device could get configuration instructions after clicking yes (Attention: only level one users could carry out this instruction)

In order to guarantee the smooth-running condition of server, please have a check at configuration information.

|          | en                 |                  | Serminal                     |                             | 🕞 Task                   | 🕮 Material             | 🗟 Deploy  | & Manage | 20 |
|----------|--------------------|------------------|------------------------------|-----------------------------|--------------------------|------------------------|-----------|----------|----|
|          |                    |                  |                              |                             |                          |                        |           |          |    |
| <b>E</b> | Server Settings    | max memory       |                              |                             |                          |                        | М         |          |    |
| 0        | role management    | speed limit      | 5000                         |                             |                          |                        | kb        |          |    |
| <b>2</b> | log management     | Download limit   | 100                          |                             |                          |                        | platform  |          |    |
|          | system help        | Cleanup level    | Moderate cleanup (delete all | arge media files in memory) |                          |                        |           |          |    |
|          | basic setting      |                  |                              |                             |                          |                        | confirm   |          |    |
| ?        | USB operate        |                  |                              |                             |                          |                        |           |          |    |
| ?        | Server Description |                  |                              |                             |                          |                        |           |          |    |
|          |                    | 2022-05-03       | ps                           | :Clear all unused material: | s and tasks before the o | current date           | clearAway |          |    |
|          |                    | Check the config | juration information to m    | ake sure the server ru      | uns smoothly             |                        |           |          |    |
|          |                    | CPU (unit: HZ)   |                              |                             |                          |                        |           |          |    |
|          |                    | < 4              | The                          | maximum number of d         | lownloads is recomm      | nended to be less than | 70        |          |    |
|          |                    | 4~8              | The                          | maximum number of d         | ownloads is recomm       | ended to be less than  | 150       |          |    |
|          |                    | > 8              | The                          | maximum number of d         | ownloads is recomm       | nended to be less than | 200       |          |    |
|          |                    | broadband (uni   | t: M)                        |                             |                          |                        |           |          |    |

#### 2.6.2 Role Management

Role management: choose management----click add user button---input contact method----nickname--password----repeat password----click create immediately

| poration |
|----------|
|          |

- Address: No.66, Minxin Road, Dalingshan Town, Dongguan (523000)
- Gago Keep the Right of Manual Changes without Notifications.

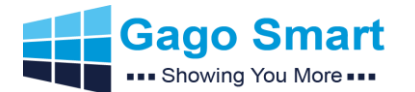

#### 2.6.3 Log Management

Operation log: choose start time----end time----module name-----click inquire to get operations, actions and etc of this module

| en en              |                           | 🕏 Terminal 🛛 🖪   | Program 🛛 🔒 Task    | Material                       | G Deploy 🔒 | Manage              |
|--------------------|---------------------------|------------------|---------------------|--------------------------------|------------|---------------------|
|                    | operation log runni       | ing log          |                     |                                |            |                     |
| Server Settings    | StartPoint @ 2022-04-26 2 | 3:36:16 EndPoint | 2022-05-03 23:36:16 | Please select the module nar V | O query    | Delete              |
| role management    |                           |                  |                     |                                |            |                     |
| log management     | Module N                  | ames action      | operation type      | e duallp                       | userName   | time                |
| system help        | Task Mar                  | nage task push   | Add                 | 127.0.0.1                      | admin      | 2022-05-03 23:07:14 |
| basic setting      | 任务管                       | 理任务下发            | Add                 | 127.0.0.1                      | admin      | 2022-05-03 22:42:52 |
| USB operate        | 任务管                       | 理任务下发            | Add                 | 127.0.0.1                      | admin      | 2022-05-03 22:42:47 |
| Server Description | Task Mar                  | nage task push   | Add                 | 127.0.0.1                      | admin      | 2022-05-03 22:18:54 |
|                    | Task Mar                  | nage task push   | Add                 | 127.0.0.1                      | admin      | 2022-05-03 22:18:23 |
|                    | 任务管                       | 理任务下发            | Add                 | 127.0.0.1                      | admin      | 2022-05-03 22:12:58 |
|                    | 任务管                       | 理任务下发            | Add                 | 127.0.0.1                      | admin      | 2022-05-03 22:12:53 |
|                    | 任务管                       | 理任务下发            | Add                 | 127.0.0.1                      | admin      | 2022-05-03 22:12:01 |
|                    | 任务管                       | 理任务下发            | Add                 | 127.0.0.1                      | admin      | 2022-05-03 22:11:58 |
|                    |                           |                  | < 1 2 To            | tal 14 > Go to 1               |            |                     |

Running logs: when device or system run to exceptions, users could export system error logs or device running logs to our development engineer to get FAE.

| en en                    | 🕏 Terminal 🖪 Program 🕞 Task 🚇 Material 🗔 Deploy 🖉 Manage 📃 🚺 |
|--------------------------|--------------------------------------------------------------|
|                          | operation log running log                                    |
| E Server Settings        | Export error log                                             |
| <b>a</b> role management | Tip: export the server run error log                         |
| 🐯 log management         |                                                              |
| 🧾 system help            | 1, importing 2, Export device log                            |
| ➢ basic setting          | e 🗋 🦢 device group                                           |
| USB operate              | ne □ 🖉 Default Group (1/1)                                   |
| Server Description       |                                                              |
|                          |                                                              |
|                          |                                                              |
|                          |                                                              |
|                          |                                                              |
|                          |                                                              |
|                          |                                                              |
|                          |                                                              |

- Address: No.66, Minxin Road, Dalingshan Town, Dongguan (523000)
- Gago Keep the Right of Manual Changes without Notifications.

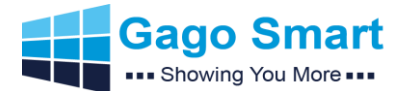

#### 2.6.4 System Help

System help: There are update notes of software and instructions on data backup for users to read at "system help" interface.

| en en              | 🕏 Terminal 🖪 Program 🚯 Task 🖴 Material 🗔 Deploy 🕹 Manage 👤 💽 |
|--------------------|--------------------------------------------------------------|
|                    | format specification Version backup                          |
| 😑 Server Settings  | format specification                                         |
| role management    | Set tormatting:                                              |
| 🐯 log management   | pdf, xls, xlsx                                               |
| system help        | picture format:                                              |
| Asic setting       | jpg, jpeg, png, bmp, gif<br>audio format:                    |
| USB operate        | aac, flac, mp3, ogg, wav, ape                                |
| Server Description | video format:                                                |
|                    | flv, wmv, avi, mp4, mpg, mkv, mov, mpeg, rmvb                |
|                    |                                                              |
|                    |                                                              |
|                    |                                                              |
|                    |                                                              |
|                    |                                                              |
|                    |                                                              |

#### 2.6.5 Basic Setting

|          | en                 |                    | Serminal       | 🗳 Program | 🕞 Task   | a Material | 🗟 Deploy | <i>2</i> ₀ Manage |  |
|----------|--------------------|--------------------|----------------|-----------|----------|------------|----------|-------------------|--|
|          |                    |                    |                |           |          |            |          |                   |  |
| <b>E</b> | Server Settings    | Upload material co | nfiguration    |           |          |            |          |                   |  |
| 9        | role management    | iscompress         | 🔘 yes 🛛 💿 no   |           |          |            |          |                   |  |
| <b>2</b> | log management     | Traffic record     | 🔵 yes 🛛 💿 no   |           |          |            |          |                   |  |
|          | system help        | alarm call         | 🔿 yes 🛛 💿 no   |           |          |            |          |                   |  |
|          | basic setting      | upload size li     | mit 💿 yes 🔿 no |           | maximum: | 500 M      |          |                   |  |
| ?        | USB operate        |                    |                |           |          | Submit     |          |                   |  |
| ?        | Server Description |                    |                |           |          |            |          |                   |  |
|          |                    |                    |                |           |          |            |          |                   |  |
|          |                    |                    |                |           |          |            |          |                   |  |
|          |                    |                    |                |           |          |            |          |                   |  |
|          |                    |                    |                |           |          |            |          |                   |  |
|          |                    |                    |                |           |          |            |          |                   |  |
|          |                    |                    |                |           |          |            |          |                   |  |
|          |                    |                    |                |           |          |            |          |                   |  |

- Contact Gago
  Address: No.66, Minxin Road, Dalingshan Town, Dongguan (523000)
  Gago Keep the Right of Manual Changes without Notifications.

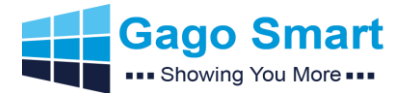

#### 2.6.6 USB Operate

Noting: in applications, we do not suggest customers to use USB even though our Smart AD PVM have 2 USB 2.0 interfaces; We suggest USB uploading only when you want Smart AD PVM work standalone.

| n en   |                                | ♥ Terminal                    | Program                         | 🚯 Task                      | 🖲 Material              | 🗔 Deploy | & Manage | 2 |
|--------|--------------------------------|-------------------------------|---------------------------------|-----------------------------|-------------------------|----------|----------|---|
|        |                                |                               |                                 |                             |                         |          |          |   |
| 🧮 Ser  | erver Settings Export Settings | (export etv-ip.txt into the r | oot directory of U disk, plug i | in the device, and modify t | the server information) |          |          |   |
| 🔒 role | e management                   |                               | •                               |                             |                         |          |          |   |
| 🐯 log  | management Dort                |                               | *                               |                             |                         |          |          |   |
| 🛄 syst | stem help A userName           |                               | •                               |                             |                         |          |          |   |
| 🕗 bas  | sic setting                    |                               |                                 |                             | Submit                  |          |          |   |
| 횑 USI  | SB operate                     |                               |                                 |                             |                         |          |          |   |
| ? Ser  | erver Description              |                               |                                 |                             |                         |          |          |   |
|        |                                |                               |                                 |                             |                         |          |          |   |
|        |                                |                               |                                 |                             |                         |          |          |   |
|        |                                |                               |                                 |                             |                         |          |          |   |
|        |                                |                               |                                 |                             |                         |          |          |   |
|        |                                |                               |                                 |                             |                         |          |          |   |
|        |                                |                               |                                 |                             |                         |          |          |   |
|        |                                |                               |                                 |                             |                         |          |          |   |

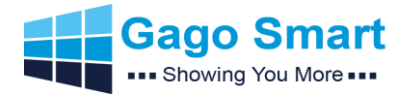

## 2.7 CMS Introduction- Manage (Customer Management)

Account divided into several levels: first class reseller, second class reseller, third class user, fourth class user.

**First class reseller** could create and assign second class reseller account, it also could set authorized devices and server capacity for second class reseller;

**Second class reselle**r could create third class user account and assign authorized devices plus server capacity for it;

**Third class user** create fourth user account and assign authorized devices as well as server capacity for it.

Attention: This account has the ability to login into server as the matter of which terminals will be enrolled under this account directly.

Add user: click add user in user management interface---input telephone number in popped up window----password---repeat password---name/company name---address----available time period-----authorized devices number----yes

Confirm revision: Only the primary user could modify the available capacity and authorized device quantity.

| en                        |                                                                                                    | Terminal     | 🖪 Program  | 🕞 Task                     | a Material                              | ি Deploy     | <i>≗</i> ∞ Manage | 2                                |
|---------------------------|----------------------------------------------------------------------------------------------------|--------------|------------|----------------------------|-----------------------------------------|--------------|-------------------|----------------------------------|
| Please enter username / Q | <ul> <li>Add the customer</li> </ul>                                                                     |              |            |                            |                                         |              |                   | <ul> <li>Adding roles</li> </ul> |
| all enabled disable       | Add essential info                                                                                       | the customer |            |                            |                                         |              |                   |                                  |
| E E Madmin                | Name     Pai     Tel     offLineNum     APPID     onlineNum     Name                                     | ne:          |            | ps-Appld is used for tempe | rature monitoring. If not, pleas        | ie ignore it |                   |                                  |
|                           | ■ Lower leve + ad<br>■ Lower leve + ad<br>■ Lower leve + ad<br>• eff<br>■ Number + Au<br>■ capacity + Se | dress:       | 2025-05-03 | ps:Server capaci           | ty can only be an integer multi         | iple of 100  |                   |                                  |
|                           | Address     Address     Address     Address     Address                                                  | limiting :   | KB         | ps:Down                    | load speed must not be greate<br>Cancel | er than0kb   |                   |                                  |

Add role: click add role in user management interface---jump to role management in "system configuration" ---click add users

| <b>(</b> )                                                                                       | 🗢 Terminal 🖪 Program 🚯 Task 🔒 Material 🗔                                                                                                    | Deploy & Manage 🔼 🖸 |
|--------------------------------------------------------------------------------------------------|----------------------------------------------------------------------------------------------------|---------------------|
| Server Settings     orde management     to     rede management     to     rede management     to | The new role     * contact way     Please enter the phone                                                                                                    | × ration            |
| system hep                                                                                       | * nickName Please enter the user name * audit • yes o no                                                                                                    |                     |
|                                                                                                  | rease enter your password     rease enter your password     rease enter your password |                     |

- Address: No.66, Minxin Road, Dalingshan Town, Dongguan (523000)
- Gago Keep the Right of Manual Changes without Notifications.

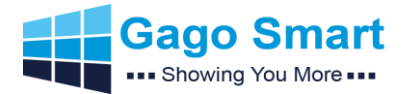

#### **Personal Center**

The function of personal center is divided into two functions: user center and log in,log out.

The user center provide user with the ability to modify the information and password of currently logged in user, the log in, log out provide users with logout and exchanging logging account.

User center: click icon---click user center---click modify password----input old password----input new password----click modify immediately—input account---click modify immediately.

| en en                     |                       | Terminal | Program    | 🕞 Task         | Material        | G Deploy | <i>2</i> ₀ Manage | 20                    |
|---------------------------|-----------------------|----------|------------|----------------|-----------------|----------|-------------------|-----------------------|
| Please enter username / Q | Add the customer      |          |            |                |                 |          |                   | usercenter ding roles |
| all enabled disable       | essential information |          |            | 2 edit         | Server capacity |          |                   | LogOff                |
| 🖻 🔲 🔀 admin               | 요 Name                |          |            |                |                 |          |                   |                       |
|                           | 🛛 Tel                 |          |            |                |                 |          |                   |                       |
|                           | offLineNum            |          |            |                |                 |          |                   |                       |
|                           |                       |          |            |                |                 |          |                   |                       |
|                           | onlineNum             |          |            |                |                 |          |                   |                       |
|                           | Lower level online    |          |            |                |                 |          |                   |                       |
|                           | Lower level offline   |          |            |                |                 |          |                   |                       |
|                           | number                |          | / platform | (Used / gross) |                 |          |                   |                       |
|                           | ■ capacity            |          | M/N        | (Used / gross) |                 |          |                   |                       |
|                           | () State              |          |            |                |                 |          |                   |                       |
|                           | Ø Address             |          |            |                |                 |          |                   |                       |
|                           | () deadline           |          |            |                |                 |          |                   |                       |
|                           | ⊕ Role List           |          |            | See            |                 |          |                   |                       |

- Address: No.66, Minxin Road, Dalingshan Town, Dongguan (523000)
- Gago Keep the Right of Manual Changes without Notifications.

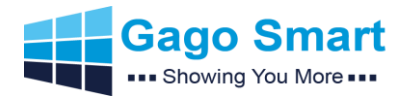

# 2.8 CMS Introduction-Device SAP APP Function

### 2.8.1 Outlook

The first one of upper right side of main interface is work mode configuration, the second one is network configuration, the third one is server connection state.

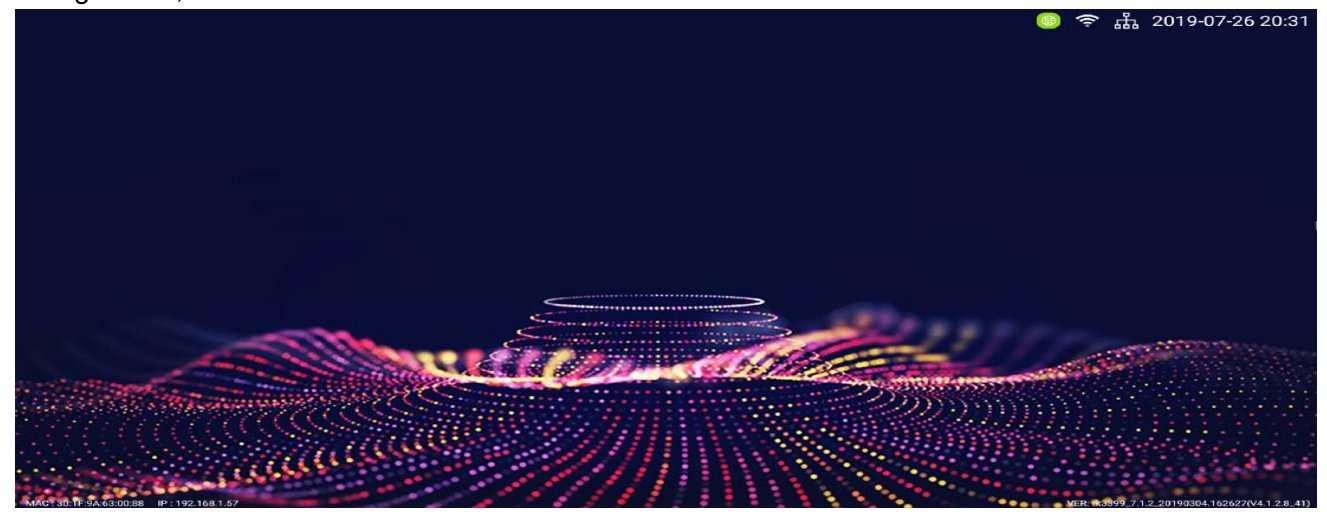

### 2.8.2 Network Setting

Click right mouse button to enter setting window Click software settings to enter work mode selection interface

|            |                                          | SOFTWARE SITLE<br>BUT APP |            |          |
|------------|------------------------------------------|---------------------------|------------|----------|
|            | Current network status                   | s: normal                 |            |          |
|            | Network down                             |                           | Standalone |          |
|            |                                          |                           | NEX        |          |
| CONNECTION | NETSETTING FUNCSE                        | Server:Connected          | Count:18   | 88888888 |
| Server Ip  | 47.92.105.34                             |                           |            |          |
| Port       | 8088                                     |                           |            | MODIFY   |
| UserName   | 18888888888                              |                           |            |          |
|            | If the account is assigned, please write | the server login account. |            |          |
| Save Path  | /storage/emulated/0/etv                  |                           |            |          |
|            |                                          | CONNECT                   |            |          |

- Address: No.66, Minxin Road, Dalingshan Town, Dongguan (523000)
- Gago Keep the Right of Manual Changes without Notifications.

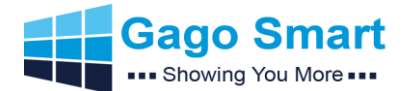

2.8.3 Standalone Mode (We do not suggest to use if you can have network environments)

Check "standalone" and click next step to enter single mode interface

Click Main screen layout could be configured at Main screen configuration interface

Click secondary screen layout could enter secondary screen interface

|                           |               |                  |             | _     | 02 | 10:43 |
|---------------------------|---------------|------------------|-------------|-------|----|-------|
|                           |               |                  |             |       |    |       |
|                           |               |                  |             |       |    |       |
|                           |               |                  |             |       |    |       |
|                           |               |                  |             |       |    |       |
|                           |               |                  |             |       |    |       |
| STANDALONE FU             | NCSETTING     |                  |             |       |    |       |
| Net:Conne                 | ected         | Server:Connected | Count:admin |       |    |       |
| Program informa           | ation         |                  |             |       |    |       |
| Picture 0                 |               |                  |             |       |    |       |
| Video 0                   |               |                  |             | QUERY |    |       |
| Document 0                |               |                  |             |       |    |       |
| Play Setting              |               |                  |             |       |    |       |
| Video volume              | ⊲» ——         | • 70             |             |       |    |       |
| Background volume         | <b>⊲</b> » —— | • 70             |             |       |    |       |
| Interval Time             | 🕒 - 10 +      |                  |             |       |    |       |
| Document<br>Interval Time | L 10 +        |                  |             |       |    |       |
|                           |               |                  |             |       |    |       |
|                           |               |                  |             |       |    |       |
|                           |               |                  |             |       |    |       |
|                           |               |                  |             |       |    |       |
|                           |               |                  |             |       |    |       |
|                           |               |                  |             |       |    |       |

Step 1: Insert u-disk into your computer, make a new directory called "etc-media" in root and make a new double directory in etv-media directory if task contains double-screen. Step 2: Create 1/2/3/4 directories according to layout in main or double directory

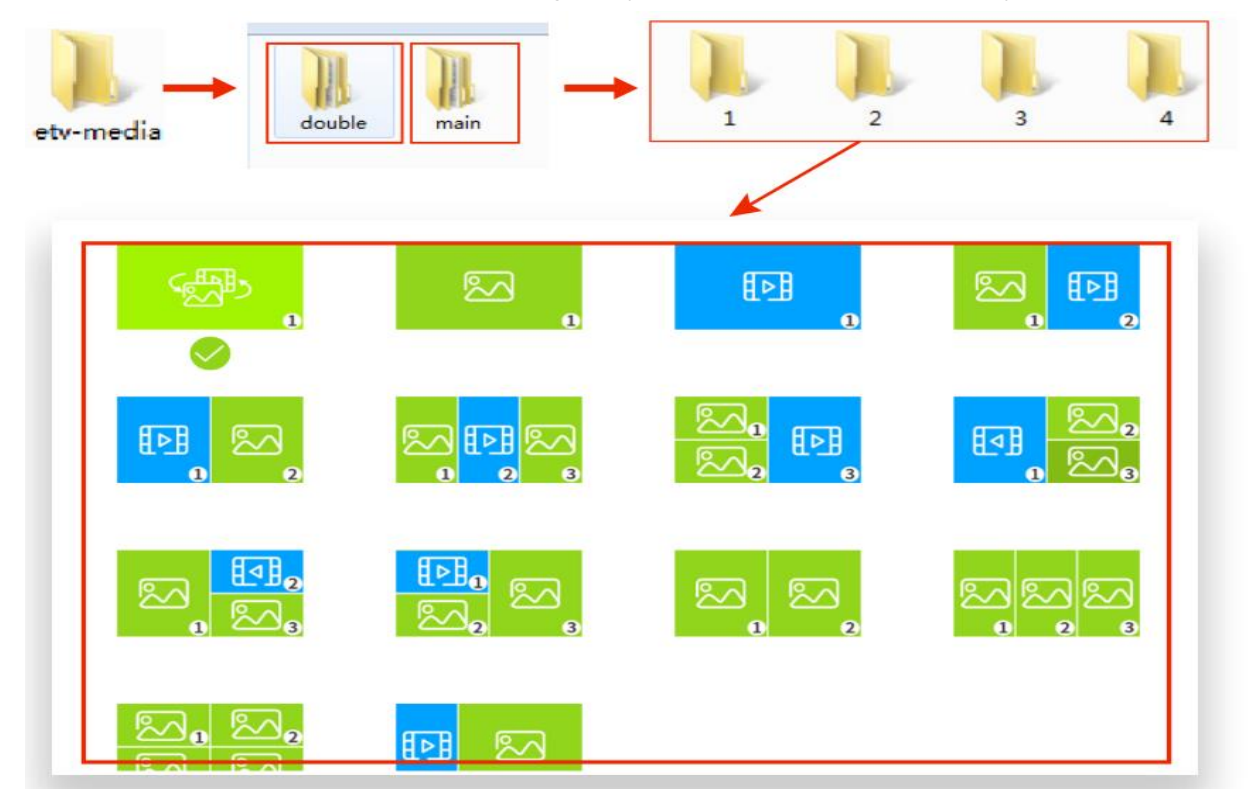

- Address: No.66, Minxin Road, Dalingshan Town, Dongguan (523000)
- Gago Keep the Right of Manual Changes without Notifications.

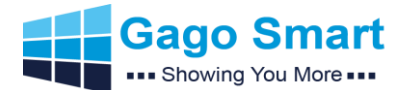

#### 2.8.4 Function Setting

Click function settings button will pop up function setting interface (comment: function setting interface exists in every working mode.

| ALONE FUNCSETTING    |                                                                                                    |                                                                                                    |
|----------------------|----------------------------------------------------------------------------------------------------|----------------------------------------------------------------------------------------------------|
| Net:Connected        | Server:Connected                                                                                                    | Count:admin                                                                                                    |
| Time Setting         |                                                                                                    | SETTING                                                                                                    |
| PowerOnOff           |                                                                                                    | SETTING                                                                                                    |
| Storage Space        |                                                                                                    | QUERY                                                                                                    |
| Screen Setting       | 1920x1080(1920x1080)                                                                                                    | SETTING                                                                                                    |
| Daemon               |                                                                                                    | SETTING                                                                                                    |
| Multi screen linkage | Synchronization Server                                                                                                    |                                                                                                    |
|                      | PALONE FUNCSETTING   Net:Connected   Time Setting   PowerOnOff   Storage Space   Screen Setting   Daemon   Multi screen linkage | FUNCSETTING   Net:Connected Server:Connected   Time Setting Server:Connected   PowerOnOff Storage Space   Storage Space 1920x1080(1920x1080)   Daemon Synchronization Server |

Click screen setting will pop up a interface which can adjust display light strength, set rotation degrees and etc.

| Back Light Setting |                      |      |
|--------------------|----------------------|------|
| Light Setting      |                      |      |
|                    | •                    | 80 % |
| Rotation angle     |                      |      |
|                    | ● 0 ○ 90 ○ 180 ○ 270 |      |
|                    | SUBMIT               |      |

Click the view button of daemon process will pop up a interface which can be used to adjust daemon state, start on boot, modify daemon time period and etc.

| Daemon   |                  |                  |        |
|----------|------------------|------------------|--------|
| <b>_</b> | Daemon Status    | Close            |        |
|          | Boot up          | Close            |        |
| Ē        | Hardware Speedup | Open             |        |
|          | Guard Time       | 3000 (S)         | MODIFY |
| τэ       | Version Number   | com.guardian_V20 |        |
|          |                  |                  |        |

- Address: No.66, Minxin Road, Dalingshan Town, Dongguan (523000)
- Gago Keep the Right of Manual Changes without Notifications.

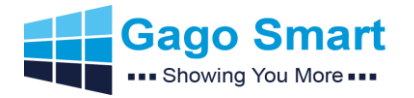

Click the view button of storage capacity will pop a interface which can be used to check current available memory, all memory and etc.

| 存储空间 | 间(1)                                                 |
|------|------------------------------------------------------|
| 圖    | 磁盘路径: /storage/emulated/0<br>可用内存: 11231 M 总内存: 16 G |

#### Noting:

1. Smart AD PVM has own designed deterrence light, the light is white and blue dual color led type. In applications, users can use IR Remote Controller to set deterrence light on/off, blink time, blink blue or white color.

Contact Gago
 Address: No.66, Minxin Road, Dalingshan Town, Dongguan (523000)

• Gago Keep the Right of Manual Changes without Notifications.

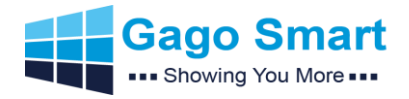

# 3. Built-in IP Cam Operation Guiding

### 3.1 IP Tool Installation

Customers can use our IP Config Tool to search/modify/factory reset/FW upgrading, etc

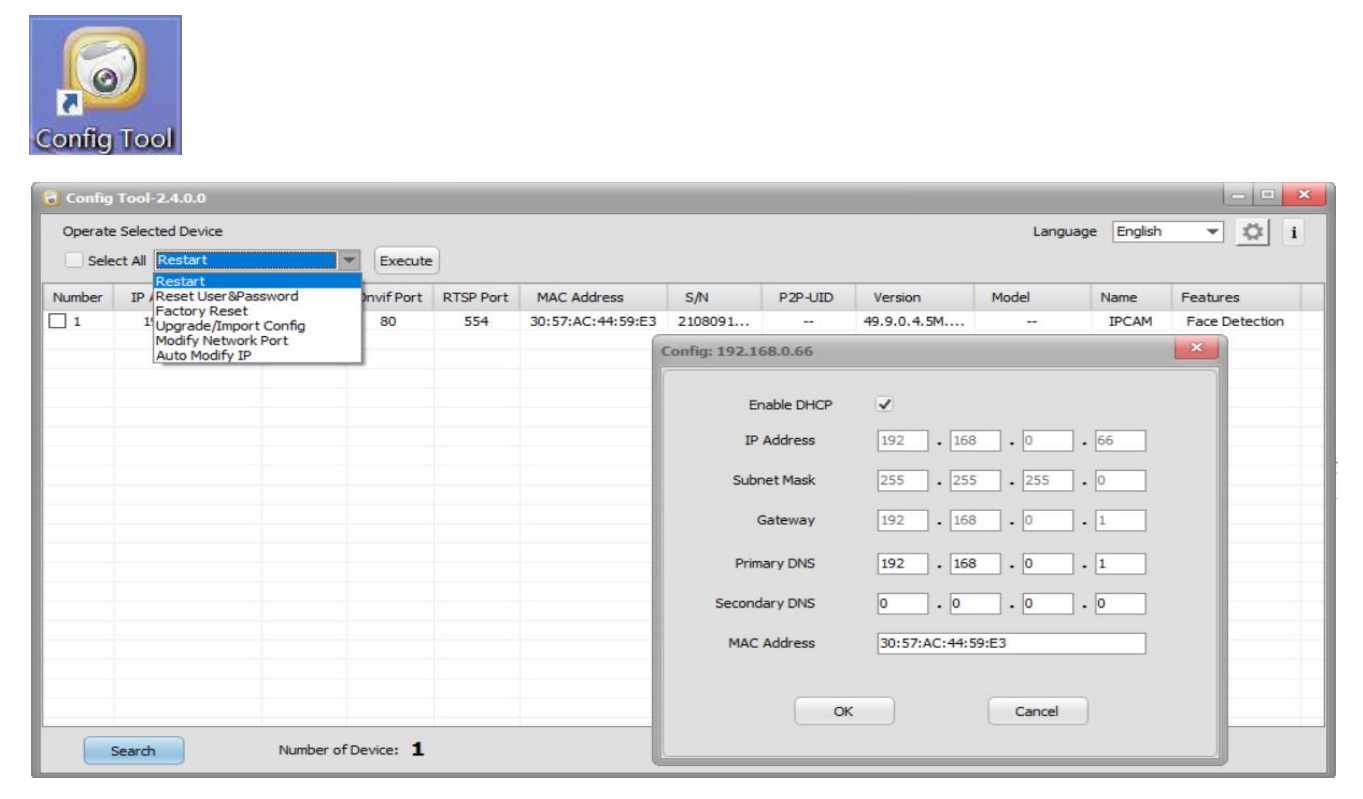

#### 3.2 IPC Default Information

Default address: 192.168.0.66 (DHCP default enabled)

Default username and PW: admin (PW is required to modify when you log in Web at the first time)

#### 3.3 Web Login Outlook (Always make IPC and PC same network segment)

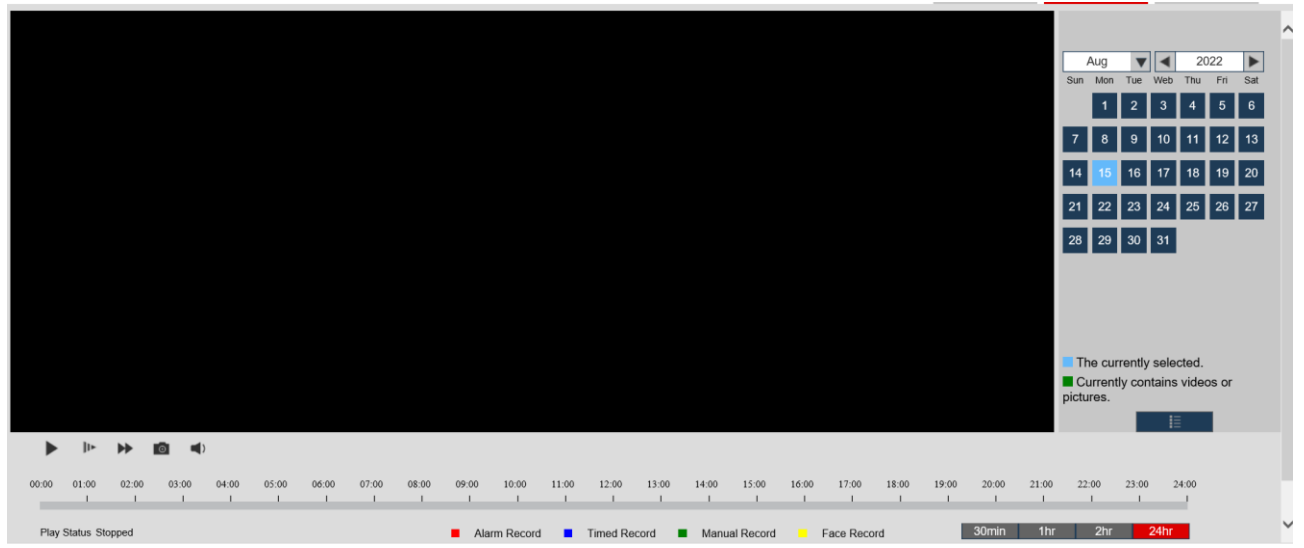

- Address: No.66, Minxin Road, Dalingshan Town, Dongguan (523000)
- Gago Keep the Right of Manual Changes without Notifications.

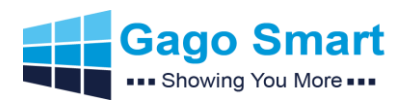

# Gago Smart AD PVM Brief Manual v2.0

| Local Configuration                                                                                                    | Audio Video Privacy Image R                                                                                                    | DI OSD                                                                                                    |                                                                                                    |                                                                                                    |                  |                 |   |
|----------------------------------------------------------------------------------------------------|----------------------------------------------------------------------------------------------------|----------------------------------------------------------------------------------------------------|----------------------------------------------------------------------------------------------------|----------------------------------------------------------------------------------------------------|------------------|-----------------|---|
| 💼 Config Media                                                                                                    | Standard                                                                                                    | NTSC                                                                                                    |                                                                                                    |                                                                                                    |                  |                 |   |
| Ø Network                                                                                                    | StreamType                                                                                                    | Main Stream                                                                                                    |                                                                                                    | StreamType                                                                                                    | Sub Stream       |                 |   |
| Alarm Config                                                                                                    | Frame Rate                                                                                                    | 30                                                                                                    | T                                                                                                    | Frame Rate                                                                                                    | 30               | T               |   |
| B Record                                                                                                    | Codec                                                                                                    | H264                                                                                                    | T                                                                                                    | Codec                                                                                                    | H264             | V               |   |
| & System                                                                                                    | Bitrate Mode                                                                                                    | VBR                                                                                                    | V                                                                                                    | Bitrate Mode                                                                                                    | VBR              | V               |   |
|                                                                                                    | Resolution                                                                                                    | 2592*1944(5M)                                                                                                    | V                                                                                                    | Resolution                                                                                                    | 704*480(D1)      | V               |   |
| - Intelligence                                                                                                    | Video quality                                                                                                    | Best                                                                                                    | V                                                                                                    | Video quality                                                                                                    | Best             | V               |   |
|                                                                                                    | Video Rate                                                                                                    | 8192 (Kbit                                                                                                    | )(36-16384)                                                                                                    | Video Rate                                                                                                    | 1024             | (Kbit)(36-2048) |   |
|                                                                                                    | I Frame Interval                                                                                                    | 50 (F                                                                                                    | FPS)(1-150)                                                                                                    | I Frame Interval                                                                                                    | 50               | (FPS)(1-150)    |   |
|                                                                                                    | Audio Enable                                                                                                    |                                                                                                    |                                                                                                    |                                                                                                    |                  |                 |   |
|                                                                                                    | Codec                                                                                                    | G711U                                                                                                    | V                                                                                                    |                                                                                                    |                  |                 |   |
|                                                                                                    |                                                                                                    |                                                                                                    |                                                                                                    | Save                                                                                                    |                  |                 |   |
|                                                                                                    |                                                                                                    |                                                                                                    |                                                                                                    |                                                                                                    |                  |                 |   |
|                                                                                                    |                                                                                                    |                                                                                                    |                                                                                                    |                                                                                                    |                  |                 |   |
|                                                                                                    |                                                                                                    |                                                                                                    |                                                                                                    |                                                                                                    |                  |                 |   |
| 🕸 Local Configuration                                                                                                    | TCP/IP DDNS Client Email F1                                                                                                    | TP UPNP RTSP                                                                                                    |                                                                                                    |                                                                                                    |                  |                 |   |
| 🞬 Config Media                                                                                                    |                                                                                                    | Max connection                                                                                                    | 10                                                                                                    |                                                                                                    |                  |                 | ^ |
| Network     Alarm Config                                                                                                    |                                                                                                    | IPv4 Address                                                                                                    | 192.168.1.22                                                                                                    | •                                                                                                    |                  |                 |   |
| Record                                                                                                    |                                                                                                    | IPv4 Subnet                                                                                                    | 255.255.255.0                                                                                                    |                                                                                                    |                  |                 |   |
| & System                                                                                                    |                                                                                                    | IPv4 Gateway                                                                                                    | 192.168.1.1                                                                                                    |                                                                                                    |                  |                 |   |
| Lintelligence                                                                                                    |                                                                                                    | IPv4 DNS 2                                                                                                    | 0.0.0.0                                                                                                    |                                                                                                    |                  |                 |   |
|                                                                                                    |                                                                                                    | IPv4 MacAddr                                                                                                    | 30:57:AC:44:6A:5                                                                                                    | -                                                                                                    |                  |                 |   |
|                                                                                                    |                                                                                                    | IPv6 Address<br>IPv6 Gateway                                                                                                    | 2001:250:3000:1::<br>2001:250:3000:1::                                                                                                    | 1:7                                                                                                    |                  |                 |   |
|                                                                                                    |                                                                                                    | IPv6 DNS1                                                                                                    | 2001:da8:2000:20                                                                                                    | 17::33                                                                                                    |                  |                 |   |
|                                                                                                    |                                                                                                    | IPv6 DNS2                                                                                                    | 2001:da8:2000:21                                                                                                    | 93::33                                                                                                    |                  |                 |   |
|                                                                                                    |                                                                                                    | Media Port                                                                                                    | 60002                                                                                                    |                                                                                                    | (1-65535)        |                 | ~ |
|                                                                                                    |                                                                                                    |                                                                                                    |                                                                                                    |                                                                                                    |                  |                 |   |
| Local Configuration                                                                                                    | Motion Detection Video Blind Al                                                                                                    | arm                                                                                                    |                                                                                                    |                                                                                                    |                  |                 |   |
|                                                                                                    |                                                                                                    |                                                                                                    |                                                                                                    |                                                                                                    |                  |                 |   |
| 🞬 Config Media                                                                                                    | Enable                                                                                                    | Regional Edit                                                                                                    |                                                                                                    |                                                                                                    |                  |                 | ^ |
| Config Media                                                                                                    | Enable                                                                                                    | Regional Edit                                                                                                    | Send Ema                                                                                                    | I.                                                                                                    |                  |                 | ^ |
| Config Media                                                                                                    | Enable<br>Alarm Out<br>Alarm Duratio                                                                                                    | Regional Edit<br>put 🔲 Record Video<br>on 10 (Sec)                                                                                                    | Send Ema<br>)(5-300)                                                                                                    | I.                                                                                                    |                  |                 | ^ |
| Config Media Config Media Network Alarm Config                                                                                                    | Enable Alarm Out Alarm Duratic                                                                                                    | Regional Edit<br>tput CRecord Video<br>on 10 (Sec)                                                                                                    | ☐ Send Ema<br>)(5-300)<br>12 14 16 18                                                                                                    | 20 22 24                                                                                                    |                  |                 | ^ |
| <ul> <li>Config Media</li> <li>Network</li> <li>Alarm Config</li> <li>Record</li> <li>Contage</li> </ul>                                                                                                    | Enable     Alarm Out     Alarm Duration     Sunday                                                                                                    | Regional Edit<br>tput Record Video<br>on 10 (Sec)<br>2 4 6 8 10 1                                                                                                    | Send Ema (5-300)                                                                                                    | 20 22 24<br>Setup<br>Setup                                                                                                    |                  |                 | ^ |
| <ul> <li>Config Media</li> <li>Network</li> <li>Alarm Config</li> <li>Record</li> <li>System</li> </ul>                                                                                                    | Enable     Alarm Our     Alarm Duratic     Sunday     Monday     Tuesday                                                                                                    | Regional Edit<br>put   Record Video<br>on  10  (Sec)  1  1  1  1  1  1  1  1  1  1  1  1  1                                                                                                    | Send Ema (5-300)                                                                                                    | 20 22 24<br>Setup<br>Setup<br>Setup                                                                                                    |                  |                 | ^ |
| <ul> <li>Config Media</li> <li>Network</li> <li>Alarm Config</li> <li>Record</li> <li>System</li> <li>Intelligence</li> </ul>                                                                                                    | Enable     Alarm Our     Alarm Duratic     Sunday     Tuesday     Wednesday                                                                                                    | Regional Edit<br>tput  Record Video<br>on To (Sec)                                                                                                    | Send Ema ((5-300)                                                                                                    | 20 22 24<br>Setup<br>Setup<br>Setup<br>Setup                                                                                                    |                  |                 | ^ |
| <ul> <li>Config Media</li> <li>Network</li> <li>Aarn Config</li> <li>Record</li> <li>System</li> <li>Intelligence</li> </ul>                                                                                                    | Enable     Alarm Out     Alarm Duratic     Sunday     Wednesday     Wednesday     Tursday     Fiday                                                                                                    | Regional Edit<br>put  Record Video on To (Sec)                                                                                                    | C-300)                                                                                                    | 20 22 24<br>Setup<br>Setup<br>Setup<br>Setup                                                                                                    |                  |                 | ^ |
| <ul> <li>Config Media</li> <li>Network</li> <li>Alarn Config</li> <li>Record</li> <li>System</li> <li>Intelligence</li> </ul>                                                                                                    | Enable     Alarm Out     Alarm Duratic     Sunday     Wednesday     Truesday     Friday     Saturday                                                                                                    | Regional Edit<br>put  Record Video<br>n 10 (Sec)                                                                                                    | Send Ema     (5-300)                                                                                                    | 20 22 24<br>Setup<br>Setup<br>Setup<br>Setup<br>Setup<br>Setup<br>Setup                                                                                                    |                  |                 | ^ |
| <ul> <li>Config Media</li> <li>Network</li> <li>Alarn Config</li> <li>Record</li> <li>System</li> <li>Intelligence</li> </ul>                                                                                                    | Enable     Alarm Out     Alarm Duratic     Sunday     Wechesday     Frday     Saturday     Frday     Saturday     Thurbday                                                                                                    | Regional Edit<br>put  Record Video  n  10  (Sec)  1                                                                                                    | C Send Ema<br>(5-300)                                                                                                    | 20 22 24<br>Setup<br>Setup<br>Setup<br>Setup<br>Setup<br>Setup<br>Setup                                                                                                    |                  |                 | ^ |
| <ul> <li>Config Media</li> <li>Network</li> <li>Alarn Config</li> <li>Record</li> <li>System</li> <li>Intelligence</li> </ul>                                                                                                    | Enable     Alarm Out     Alarm Duratic     Alarm Sunday     Wednesday     Fiday     Fiday     Saturday     Fiday     Turunday                                                                                                    | Regional Edit<br>put   Regional City  Regional Edit  Regional Edit Regional Edit Regional Edit  Regional Edit Regional Edit Regional Edit Regional Edit Regional Edit Regional Edit  Regional Edit  Regiona                                                                                                    | C Send Ema<br>(5-300)                                                                                                    | 20 22 24<br>Setup<br>Setup<br>Setup<br>Setup<br>Setup<br>Setup                                                                                                    |                  |                 | ^ |
| <ul> <li>Config Media</li> <li>Network</li> <li>Alarn Config</li> <li>Record</li> <li>System</li> <li>Intelligence</li> </ul>                                                                                                    | Enable     Alarm Out     Alarm Duratic     Alarm Sunday     Monday     Tuesday     Wedneady     Frday     Saturday     Turarday     Turarday                                                                                                    | Regional Edit           Iput         Record Video           Io         (Sec)           2         4         6         4         10         1           10         0         0         0         10         10         10           10         0         0         0         0         0         0         0         0           10         0         0         0         0         0         0         0         0         0         0         0         0         0         0         0         0         0         0         0         0         0         0         0         0         0         0         0         0         0         0         0         0         0         0         0         0         0         0         0         0         0         0         0         0         0         0         0         0         0         0         0         0         0         0         0         0         0         0         0         0         0         0         0         0         0         0         0         0         0         0         0                                                                                                             | Control Control C | 20 22 24<br>Setup<br>Setup<br>Setup<br>Setup<br>Setup                                                                                                    |                  |                 | ^ |
| <ul> <li>Config Media</li> <li>Network</li> <li>Alarm Config</li> <li>Record</li> <li>System</li> <li>Intelligence</li> </ul>                                                                                                    | Enable     Alarm Out     Alarm Duratic     Alarm Ander     Sunday     Monday     Vedeneddy     Tuesday     Frday     Saturday     Time Peri     Time Peri     Time Peri     Time Peri     Time Peri     Time Peri     Time Peri     Time Peri     Time Peri     Time Peri     Time Peri     Time Peri     Time Peri     Time Peri                                                                                                    | Regional Edit           iput         Image: construction of the structure of the structure of the str                                                                                                    | Control Control C | 20 22 24<br>Setup<br>Setup<br>Setup<br>Setup<br>Setup<br>Setup                                                                                                    |                  |                 | Â |
| <ul> <li>Config Media</li> <li>Network</li> <li>Aarm Config</li> <li>Record</li> <li>System</li> <li>Intelligence</li> </ul>                                                                                                    | Enable     Alarm Out     Alarm Duratic     Alarm Out     Alarm Duratic     Sunday     Tuesday     Friday     Saturday     Turnsday     Turnsday     Time Peri     Time Peri     Tim                                                                                                    | Regional Edit           tput         n         Record Video           n         10         (Sec)           1         1         1         1         1         1           1         1         1         1         1         1         1         1           1         1         1         1         1         1         1         1         1         1         1         1         1         1         1         1         1         1         1         1         1         1         1         1         1         1         1         1         1         1         1         1         1         1         1         1         1         1         1         1         1         1         1         1         1         1         1         1         1         1         1         1         1         1         1         1         1         1         1         1         1         1         1         1         1         1         1         1         1         1         1         1         1         1         1         1 <th1< th=""> <th1< th="">         1         <th< th=""><th>Send Ema</th><th>Setup<br/>Setup<br/>Setup<br/>Setup<br/>Setup<br/>Setup<br/>Setup<br/>Setup</th><th>fay 🔲 Friday 🛄</th><th>Saturday</th><th>~</th></th<></th1<></th1<>                                                                                                    | Send Ema                                                                                                    | Setup<br>Setup<br>Setup<br>Setup<br>Setup<br>Setup<br>Setup<br>Setup                                                                                                    | fay 🔲 Friday 🛄   | Saturday        | ~ |
| <ul> <li>Config Media</li> <li>Network</li> <li>Aarm Config</li> <li>Record</li> <li>System</li> <li>Intelligence</li> </ul>                                                                                                    | Enable     Alarm Our     Alarm Duratic     Alarm Aur     Alarm Duratic     Sunday     Monday     Tuesday     Fiday     Fiday     Time Ren     Time Peri     Time Peri     Time Peri     Time Peri     Time Peri     Time Peri     Time Peri     Setect AT                                                                                                    | Regional Edit           uput         n         Record Video           n         1         n         1         n           1         1         1         1         1         1         1           1         1         1         1         1         1         1         1         1         1         1         1         1         1         1         1         1         1         1         1         1         1         1         1         1         1         1         1         1         1         1         1         1         1         1         1         1         1         1         1         1         1         1         1         1         1         1         1         1         1         1         1         1         1         1         1         1         1         1         1         1         1         1         1         1         1         1         1         1         1         1         1         1         1         1         1         1         1         1         1         1         1         1         1         1 <th1< <="" th=""><th>Control Control C</th><th>20 22 24<br/>Setup<br/>Setup<br/>Setup<br/>Setup<br/>Setup<br/>Setup<br/>Setup</th><th>Jay 🗋 Friday 🔲</th><th>Səturdəy</th><th>&lt;</th></th1<>                                                                                                    | Control Control C | 20 22 24<br>Setup<br>Setup<br>Setup<br>Setup<br>Setup<br>Setup<br>Setup                                                                                                    | Jay 🗋 Friday 🔲   | Səturdəy        | < |
| <ul> <li>Config Media</li> <li>Network</li> <li>Alarn Config</li> <li>Record</li> <li>System</li> <li>Intelligence</li> </ul>                                                                                                    | Enable     Alarm Our Alarm Duratic     Sunday     Monday     Tuesday     Wechesday     Tuurday     Fiday     Saturday     Time Peri     Time Peri     Time Peri     Secct AT                                                                                                    | Regional Edit           uput         Record Video           in         io         Sec           io         io         Sec           io         io         io         io           io         io         io         io         io           io         io         io         io         io         io           io         io         io         io         io         io         io           io         io         io         io         io         io         io         io           io         io         io         io         io         io         io         io         io           io         io         io         io         io         io         io         io         io         io           io         io                                                                                                    | Send Ema  (5-300)                                                                                                    | 20 22 24<br>Setup<br>Setup<br>Setup<br>Setup<br>Setup<br>Setup                                                                                                    | tay 🔲 Friday 🔲   | Saturday        | ~ |
| <ul> <li>Config Media</li> <li>Network</li> <li>Alarn Config</li> <li>Record</li> <li>System</li> <li>Intelligence</li> <li>Intelligence</li> </ul>                                                                                                    | Enable     Alarm Our     Alarm Our     Alarm Our     Alarm Our     Alarm Our     Sunday     Gase     Turucday     Turucday     Tur                                                                                                    | Regional Edit           uput         Record Video           in         io         Sec           io         io         Sec           io         io         Sec           io         io         io         io           io         io         io         io         io           io         io         io         io         io         io           io         io         io         io         io         io         io           io         io         io         io         io         io         io         io           io         io         io         io         io         io         io         io         io           io         io         io         io         io         io         io         io         io         io           io         io                                                                                                    | Send Ema                                                                                                    | 20 22 24<br>Setup<br>Setup<br>Setup<br>Setup<br>Setup<br>Setup<br>Setup                                                                                                    | tay 🔲 Friday 🔲   | Saturday        | ~ |
| <ul> <li>Config Media</li> <li>Network</li> <li>Alarn Config</li> <li>Record</li> <li>System</li> <li>Intelligence</li> <li>Intelligence</li> <li>Local Configuration</li> <li>Config Media</li> <li>Network</li> </ul>                                                                                                    | Enable     Alarm Our Alarm Duratic     Sunday     Tursday     Wechesday     Tursday     Tursday                                                                                                    | Regional Edit           iput         Regional Edit           iput         Record Video           in         i         i         i           in         i         i         i         i           in         i         i         i         i         i           in         i         i         i         i         i         i           in         i         i         i         i         i         i         i           in         i         i         i         i         i         i         i         i           in         i         i         i         i         i         i         i         i           in         i         i         i         i         i         i         i         i           in         i         i         i         i         i         i         i         i           in         i         i         i         i         i         i         i         i         i         i         i         i         i         i         i         i         i         i         i         i                                                                                                    | Send Ema  (5-300)                                                                                                    | 20     22     24       Setup     Setup       Setup     Setup       Setup     Setup       Setup     Setup       Setup     Setup       Setup     Setup       Setup     Setup       Setup     Setup       Setup     Setup       Setup     Setup       Setup     Setup       Setup     Setup       Setup     Setup       Setup     Setup                                                                                                    | lay 🗌 Friday 🔲   | Saturday        | ~ |
| <ul> <li>Config Media</li> <li>Network</li> <li>Alarm Config</li> <li>Record</li> <li>System</li> <li>Intelligence</li> <li>Intelligence</li> <li>Local Configuration</li> <li>Config Media</li> <li>Network</li> <li>Alarm Config</li> </ul>                                                                                  | Enable     Alarm Our<br>Alarm Duratic<br>Sunday<br>Monday<br>Wedneady<br>Wedneady<br>Barlow<br>Tursday<br>Wedneady<br>Barlow<br>Tursday<br>Wedneady<br>Barlow<br>Tursday<br>Wedneady<br>Barlow<br>Tursday<br>Barlow<br>Barlow<br>Barl | Regional Edit           Iput         Record Video           In         Second Video           In         In         Second Video           In         In         In         In           In         In         In         In         In           In         In         In         In         In         In           In         In         In         In         In         In         In           In         In         In         In         In         In         In         In           In         In         In         In         In         In         In         In           In         In         In         In         In         In         In         In           In         In                                                                                                    | Control      Control       | Setup<br>Setup<br>Setup<br>Setup<br>Setup<br>Setup<br>Setup<br>Setup<br>Setup<br>Setup                                                                                                    | Jay 🗌 Friday 🛄   | Səturdəy        |   |
| <ul> <li>Config Media</li> <li>Network</li> <li>Alarm Config</li> <li>Record</li> <li>System</li> <li>Intelligence</li> <li>Intelligence</li> <li>Config Media</li> <li>Network</li> <li>Alarm Config</li> <li>Record</li> <li>Record</li> <li>Record</li> </ul>                                                               | Enable     Alarm Our Alarm Duratic     Alarm Our Alarm Duratic     Sunday     Group     Tuesday     Wedeseday     Tuesday     Tuesday                                                                                                    | Regional Edit           Iput         Regional Edit           iput         Record Video           iput         Record Video           iput         Iput         Record Video           iput         Iput         Iput         Iput           iput         Iput         Iput         Iput         Iput           iput         Iput         Iput         Iput         Iput           iput         Iput         Iput         Iput         Iput         Iput           iput         Iput         Iput         Iput         Iput         Iput         Iput         Iput           iput         Iput         Iput                                                                                                    | Control      Control       | Setup<br>Setup<br>Setup<br>Setup<br>Setup<br>Setup<br>Setup<br>Setup<br>Setup                                                                                                    | day 🗋 Friday 🛄   | Saturday        |   |
| <ul> <li>Config Media</li> <li>Network</li> <li>Alarn Config</li> <li>Record</li> <li>System</li> <li>Intelligence</li> <li>Config Media</li> <li>Config Media</li> <li>Network</li> <li>Alarn Config</li> <li>Network</li> <li>Alarn Config</li> <li>Record</li> <li>Record</li> <li>Karen Config</li> </ul>                  | Cheedule  Cheedule  Cheed                                                                                                    | Regional Edit           Iput         Regional Edit           iput         Record Video           iput         Record Video           iput         Iput         Record Video           iput         Iput         Iput         Iput           iput         Iput         Iput         Iput         Iput           iput         Iput         Iput         Iput         Iput           iput         Iput         Iput         Iput         Iput         Iput           iput         Iput         Iput         Iput         Iput         Iput         Iput         Iput           iput         Iput         Iput                                                                                                    | Send Ema  (5-300)                                                                                                    | Setup<br>Setup<br>Setup<br>Setup<br>Setup<br>Setup<br>Setup<br>Setup<br>Setup<br>Setup<br>Setup<br>Setup                                                                                                    | day 🔲 Friday 🛄   | Saturday        | ~ |
| <ul> <li>Config Media</li> <li>Network</li> <li>Alarm Config</li> <li>Record</li> <li>System</li> <li>Intelligence</li> <li>Network</li> <li>Alarm Config</li> <li>Record</li> <li>System</li> <li>Intelligence</li> </ul>                                                                                                    | Enable     Alarm Our did     Alarm Our did     Alarm Our did     Alarm Our did     Alarm Our did     Alarm Our did     Sunday     Tuesday     Tuesday     Tuesday     Tuesday     Tuesday     Time Peri     Time Peri     Select A      Schedule     SD Storage     Snapsy     Tuesday     Sunday     Tuesday     Sunday     Tuesday     Sunday     Tuesday     Sunday     Tuesday     Sunday     Sunda                                                                                                    | Regional Edit         iput       Image: colspan="2">Record Video         image: colspan="2">image: colspan="2">Image: colspan="2"         image: colspan="2">image: colspan="2"         image: colspan="2">Image: colspan="2"         image: colspan="2">Image: colspan="2"         image: colspan="2">Image: colspan="2"         image: colspan="2">Image: colspan="2"         image: colspan="2">Image: colspan="2"         image: colspan="2">Image: colspan="2"         image: colspan="2">Image: colspan="2"         image: colspan="2">Image: colspan="2"         image: colspan="2"       image: colspan="2"       image: colspan="2"         image: colspan="2">Image: colspan="2"         image: colspan="2">Image: colspan="2"         image: colspan="2">Image: colspan="2"         image: colspan="2"       image: colspan="2"       image: colspan="2"         image: colspan="2">Image: colspan="2"         image: colspan="2"       image: colspan="2"       image: colspan="2"         image: colspan="2"       image: colspan="2"       image: colspan="2"       image: colspan="2"         image: colspan="2"       image: colspan="2"       image: colspan="2"       image: colspan="2"       image: colspan="2"         image: colspan="2"       image: colspan="2"       image: colspan="2"       image: colspan="2" <th< th=""><th>Control Control C</th><th>Setup<br/>Setup<br/>Setup</th><th>day 🔲 Friday 🛄</th><th>Saturday</th><th>~</th></th<> | Control Control C | Setup<br>Setup<br>Setup | day 🔲 Friday 🛄   | Saturday        | ~ |
| <ul> <li>Config Media</li> <li>Network</li> <li>Alarn Config</li> <li>Record</li> <li>System</li> <li>Intelligence</li> <li>Network</li> <li>Config Media</li> <li>Network</li> <li>Network</li> <li>Network</li> <li>Network</li> <li>Network</li> <li>Network</li> <li>Network</li> <li>Intelligence</li> </ul>              | Creadule  Creadule  Cread                                                                                                    | Regional Edit           iput         I         Record Video           in         i         i         i         i           i         i         i         i         i         i           i         i         i         i         i         i         i           i         i         i         i         i         i         i         i         i           i         i                                                                                                    | Control Control C | 20     22     24       Setup       Setup                                                                                                    | day 🔲 Friday 🛄   | Saturday        |   |
| <ul> <li>Config Media</li> <li>Network</li> <li>Aarm Config</li> <li>Record</li> <li>System</li> <li>Intelligence</li> <li>Config Media</li> <li>Config Media</li> <li>Config Media</li> <li>Aarm Config</li> <li>Record</li> <li>System</li> <li>Intelligence</li> </ul>                                                      | Enable     Alarm Our Alarm Duration     Alarm Our Alarm Duration     Sunday     Generation     Turesday     Turesday     Turesday     Turesday     Turesday     Turesday     So Storage     Snapshot     So Storage     Snapshot     Turesday     Turesday     Tures                                                                                                    | Regional Edit           iput         i         Record Video           in         i         i                                                                                                    |                                                                                                    | 2     2     2       3     2     2       4     5       5     5       5     5       5     5       5     5       5     5       5     5       5     5       5     5       5     5       5     5       5     5       5     5       5     5       5     5       5     5       5     5       5     5       5     5       5     5       5     5       5     5       5     5       5     5       5     5       5     5       5     5       5     5       5     5       5     5       5     5       5     5       5     5       5     5       5     5       5     5       5     5       5     5       5     5       5     5       5     5       5     5       5     5 <th>day 🔲 Friday 🛄</th> <th>Saturday</th> <th></th>                                                                                                    | day 🔲 Friday 🛄   | Saturday        |   |
| <ul> <li>Config Media</li> <li>Network</li> <li>Aarn Config</li> <li>Record</li> <li>System</li> <li>Intelligence</li> <li>Network</li> <li>Config Media</li> <li>Network</li> <li>Alarn Config</li> <li>Network</li> <li>Alarn Config</li> <li>Network</li> <li>Alarn Config</li> <li>System</li> <li>Intelligence</li> </ul> | Creedule Screedule Storage Screedule Storage Storage S                                                                                                    | Regional Edit         put       Record Video         io       Second Video         io       Second Video         io <t< th=""><th></th><th>20       22       24       Setup         Setup       Setup       Setup         Setup       Setup       Setup         Wednesday       Thursd         Setup       Setup         Setup       Setup</th><th>day [] Friday []</th><th>Saturday</th><th>~</th></t<>                                                                                                    |                                                                                                    | 20       22       24       Setup         Setup       Setup       Setup         Setup       Setup       Setup         Wednesday       Thursd         Setup       Setup         Setup       Setup                                                                                                    | day [] Friday [] | Saturday        | ~ |
| <ul> <li>Config Media</li> <li>Network</li> <li>Aarm Config</li> <li>Record</li> <li>System</li> <li>Intelligence</li> <li>Local Configuration</li> <li>Config Media</li> <li>Network</li> <li>Alarm Config</li> <li>Record</li> <li>System</li> <li>Intelligence</li> </ul>                                                   | Schedule                                                                                                    | Regional Edit         uput       Regional Edit         uput       Record Video         uput       Image: state state                                                                                                    | Send Ema  (5-300)                                                                                                    | 20       22       24         Setup       Setup         Setup       Setup                                                                                                    | day 🛛 Friday 🗌   | Saturday        |   |

- Contact Gago
  Address: No.66, Minxin Road, Dalingshan Town, Dongguan (523000)
  Gago Keep the Right of Manual Changes without Notifications.

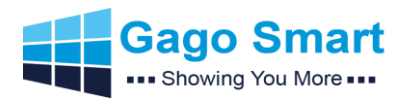

# Gago Smart AD PVM Brief Manual v2.0

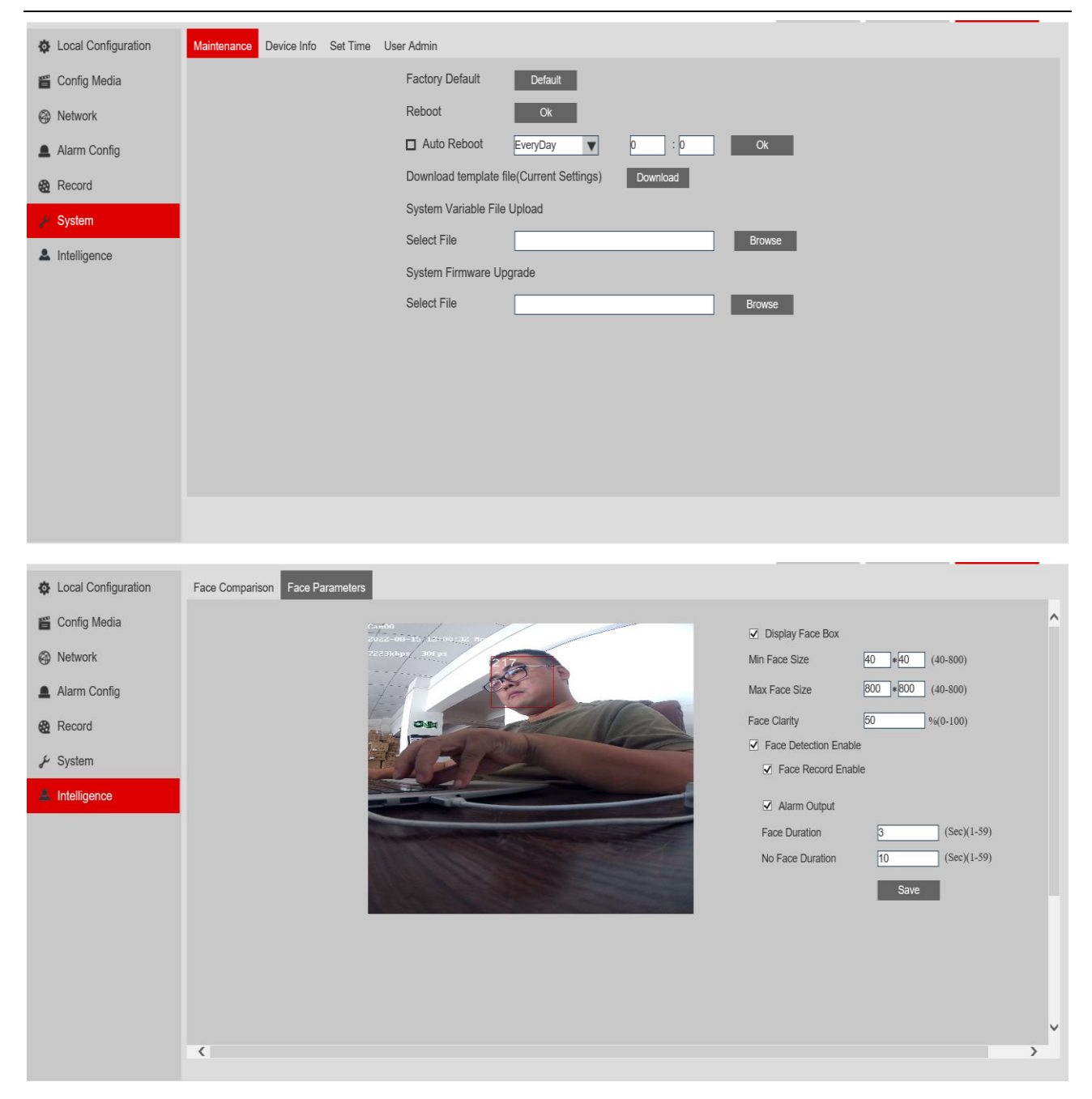

#### Noting:

1. Please always ensure built-in IPC and your PC same network segment, so you can login IPC Web no issues;

2. Please insert your TF card after the PVM powered off; After power on, please enter into IPC web and format your TF card;

3. Face Size and Face Time determine the face detection distance and when deterrence light should blink and when program will switch from the scene "No Face" to "Face Detected".

- Address: No.66, Minxin Road, Dalingshan Town, Dongguan (523000)
- Gago Keep the Right of Manual Changes without Notifications.

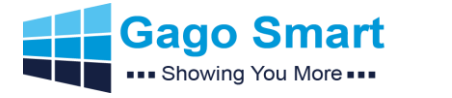

## 4. Important Operations of Smart AD PVM

### 4.1 PVM Time Sync. with Your Server or PC (VERY IMPORTANT)

When you receive the PVM and make its network connected, before you connect with our CMS, you need to enter into PVM "SETTING" and make the time zone and time same as your server(or PC). Then, CMS can connect with PVM without issues.

### 4.2 Built-in IPC IP address same network segment with your PC

When you use our IP tool to find the built-in IPC address, and if you want to enter IPC web to check the IPC's setting, please ensure the IP address is same network segment with your PC.

### 4.3 How to Create a Program that includes CGI Commands? (VERY IMPORTANT)

When you create a new program, one program will contain limited different scenes.

Scene 1 mean "No Face Detected";

Scene 2 mean "Face Detected";

Scene 3 mean "Touch Button";

Scene 4 mean "CGI-1";

Scene 5 mean "CGI-2".....

Our PVM can support unlimited CGI Commands, the communication protocol is UDP. Example:

"type":"changeProjector","ipaddress":"192.168.1.1","pojectorPoint":"4"}

Ipaddress means the Android Board's IP Address of PVM, NOT Built-in IPC's address; "4" means the number of "the scene" of the program

"4" means the number of "the scene" of the program.

#### 4.4 How to Set Deterrence Light

Deterrence light is made of blue & white dual color led, totally 4pcs in front bezel. When the PVM detect human face and CAPTURED, the deterrence light will blink. Deterrence light blink time, on/off and color can be set in applications.

#### How to set?

A. Open SAP APP and enter into "SOFTWARE SETUP";

B. Enter into "FUNCSETTING", and find "Led Light" and do settings

| NNECT         | TIONS ATTRIBUTE SET | FUNCSETTING      |             |  |
|---------------|---------------------|------------------|-------------|--|
| Net:Connected |                     | Server:Connected | Count:admin |  |
|               | General setting     |                  | Settin      |  |
| -             | control center      |                  | Setting     |  |
|               | Screen Setting      |                  | Setting     |  |
|               | Screen Show         | 3840×2160        | Setting     |  |

- Address: No.66, Minxin Road, Dalingshan Town, Dongguan (523000)
- Gago Keep the Right of Manual Changes without Notifications.

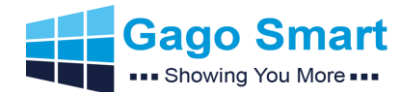

#### 4.5 How to Change from Portrait Version to Landscape? (VERY IMPORTANT)

Firstly, you need to use IR Remote Controller.

- A. Press "Setting" button;
- B. Find "Display" and enter;
- C. Find "Display Screen Rotation" and choose "0" degree;

Secondly, you need to go into IPC Web.

A. Go into ""Config Media" and enter into "Image" page

| 🍯 Config Media  | Audio Video Pr | ivacy Image | ROI ( | OSD       |              |                  |          |
|-----------------|----------------|-------------|-------|-----------|--------------|------------------|----------|
| Ø Network       |                |             |       | 32 Bun    | Hue          |                  | 50       |
| Alarm Config    |                |             |       | CARE AVAN | Brightness   |                  | 50       |
| Record          |                |             |       |           | Contrast     |                  | 50       |
| 🖌 System        |                |             | B     |           | Saturation   |                  | 50       |
| La Intelligence |                |             |       | -         | Sharpness    |                  | 35       |
|                 |                |             | i to  |           | Mirror       | Right            | V        |
|                 |                |             | t     |           | Turn         | Down             | <b>V</b> |
|                 |                |             | 68    |           | Camera angle | Corridor mode 90 | •        |
|                 |                |             |       |           | Ĩ            |                  |          |
|                 |                | 3DNR        |       | 2         | FLC          | Outdoor          | ▼        |
|                 |                | Dewarpin    | g     | Disable 🔻 |              |                  |          |
|                 |                | Exposure    | mode  | Auto 🔻    |              |                  |          |
|                 | 4              |             |       |           |              |                  | ×        |

B. Find "Turn" button and choose "UP", and also fine "Camera Angle" and choose "Normal", then the IPC's web and PVM's IP Video will be normal 16:9 landscape version.

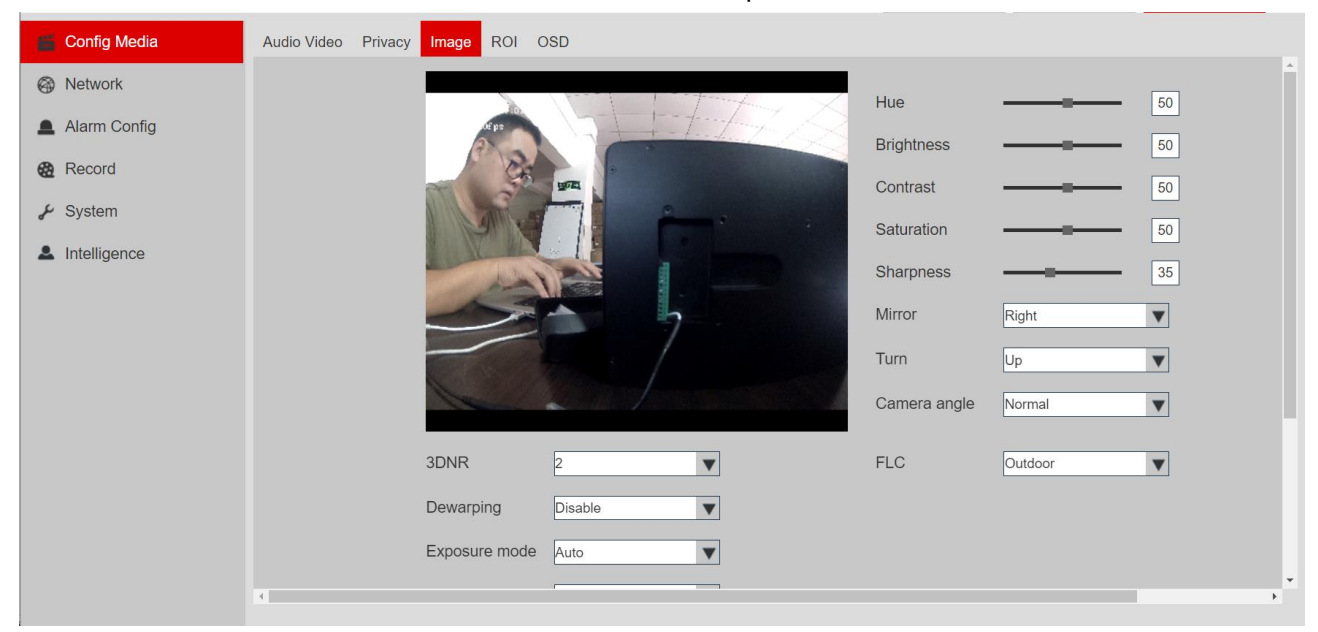

- Address: No.66, Minxin Road, Dalingshan Town, Dongguan (523000)
- Gago Keep the Right of Manual Changes without Notifications.

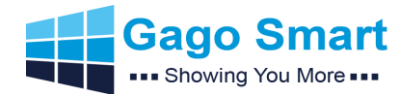

4.6 If I do not have a cloud-based server but local server only, what should be noticed?

- A. Please ensure to install CMS EXE file on your Windows PC;
- B. Please ensure your PC and built-in IPC of PVM are in same network segment.

**4.7 If I have a cloud-based server, can you offer technical supports to install the CMS?** Yes, Gago technicians will be there for timely service.

- Address: No.66, Minxin Road, Dalingshan Town, Dongguan (523000)
- Gago Keep the Right of Manual Changes without Notifications.